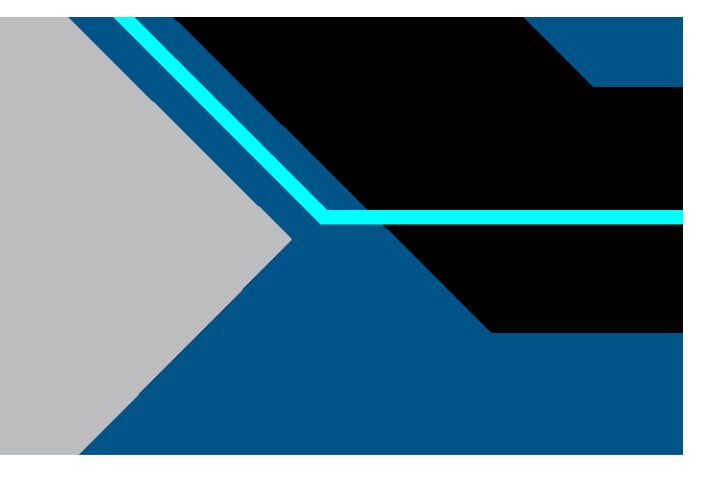

# KrosFlo<sup>®</sup> KR2i/KMPi TFF Systems

# **User Guide**

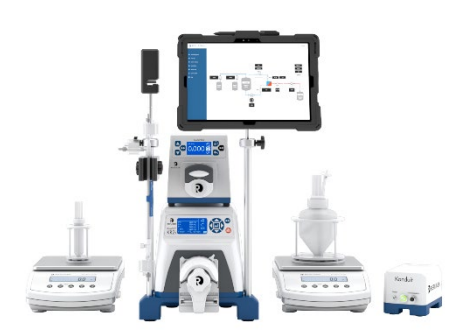

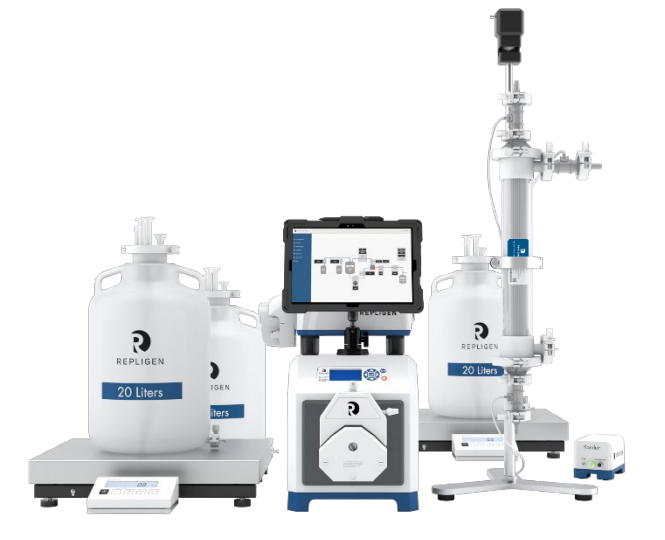

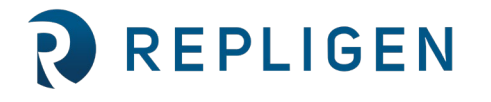

#### repligen.com © 2024 Repligen Corporation. All rights reserved. The trademarks mentioned herein are the property of Repligen Corporation and/or its affiliate(s) or their respective owners.

The information contained in this document is subject to change without notice.

With respect to documentation accompanying Product Repligen makes no warranty, express or implied. Any and all warranties related to the documentation accompanying Product are expressly disclaimed. Customer shall refer to the terms and conditions of sale governing the transaction for any and all warranties for the Product.

Repligen Corporation shall not be liable for errors contained herein or for incidental or consequential damages in connection with the furnishing, performance, or use of this material.

No part of this document may be photocopied, reproduced, or translated to another language without the prior written consent of Repligen Corporation.

Products are not intended for diagnostic or therapeutic use or for use in vivo with humans or animals.

For further information, please contact Repligen Corporation at <u>www.repligen.com</u>.

©2024 Repligen Corporation. All rights reserved. The trademarks mentioned herein are the property of Repligen Corporation and/or its affiliate(s) or their respective owners.

#### **Customer Support**

customerserviceUS@repligen.com 781-250-0111

#### **Repligen Corporation**

41 Seyon Street Building 1 Suite 100 Waltham, Massachusetts 02453 www.repligen.com

# Contents

| 1. | . Introduction                                        |               |  |  |  |  |
|----|-------------------------------------------------------|---------------|--|--|--|--|
| 2. | 2. About This Document                                |               |  |  |  |  |
| 3. | 3. Product Description                                | 8             |  |  |  |  |
| 4. | 4. Setup and Operation                                | 8             |  |  |  |  |
|    | 4.1 Basic Setup                                       |               |  |  |  |  |
|    | 4.2 Process Mode Configurations                       |               |  |  |  |  |
|    | 4.3 Process Modes                                     |               |  |  |  |  |
|    | 4.3.1 Manual Mode                                     |               |  |  |  |  |
|    | 4.3.2 C Mode                                          |               |  |  |  |  |
|    | 4.3.3 D, C, CD, CDC, CFC Modes                        |               |  |  |  |  |
|    | 4.3.4 CFC/D/C, CDDC, CDCD modes                       |               |  |  |  |  |
| 5. | 5. Base Pumps                                         |               |  |  |  |  |
|    | 5.1 Keypad                                            |               |  |  |  |  |
|    | 5.2 Main Screen                                       |               |  |  |  |  |
| 6. | 6. Pump Heads                                         |               |  |  |  |  |
|    | 6.1 KR2i Pump Head Specifications and Installation    |               |  |  |  |  |
|    | 6.1.1 Installation                                    |               |  |  |  |  |
|    | 6.1.2 KR2i Tubing                                     |               |  |  |  |  |
|    | 6.1.3 KR2i Multi-Channel                              |               |  |  |  |  |
|    | 6.1.4 KR2i Maintenance                                |               |  |  |  |  |
|    | 6.2 KMPi Pump Head Specifications and Installation    |               |  |  |  |  |
|    | 6.2.1 Installation                                    |               |  |  |  |  |
|    | 6.2.2 KMPi Tubing                                     |               |  |  |  |  |
|    | 6.2.3 Occlusion Adjustment on KMPi Easy-Load Pump     | Head26        |  |  |  |  |
|    | 6.2.4 KMPi Multi-Channel                              |               |  |  |  |  |
|    | 6.2.5 KMPi Maintenance                                |               |  |  |  |  |
| 7. | 7. Auxiliary Component Setup and Operation            |               |  |  |  |  |
|    | 7.1 Auxiliary Scales                                  |               |  |  |  |  |
|    | 7.1.1 Installation                                    |               |  |  |  |  |
|    | 7.2 Auxiliary Pumps                                   |               |  |  |  |  |
|    | 7.2.2 Auxiliary Pump Settings                         |               |  |  |  |  |
|    | 7.3 Automatic Backpressure Valve                      |               |  |  |  |  |
|    | 7.3.1 ABV Installation                                |               |  |  |  |  |
|    | 7.3.2 ABV Settings                                    |               |  |  |  |  |
|    | 7.4 Connecting computer and accessories to TFF System |               |  |  |  |  |
| 8. | 8. Software Setup                                     |               |  |  |  |  |
|    | 8.1 Supported Software                                |               |  |  |  |  |
| 9. | 9. Basic Concepts of Tangential Flow Filtration (TFF) |               |  |  |  |  |
|    | 9.1 Introduction                                      |               |  |  |  |  |
|    | 9.2 Concentration                                     |               |  |  |  |  |
|    | 9.3 Diafiltration                                     |               |  |  |  |  |
| 10 | 10. Troubleshooting                                   |               |  |  |  |  |
| 11 | 11. System Maintenance                                |               |  |  |  |  |
| 12 | 12. General Information                               |               |  |  |  |  |
|    | 12.1 Safety Guidelines                                |               |  |  |  |  |
|    | 12.2 System Specifications                            |               |  |  |  |  |
|    | 12.2.1 KR2i                                           |               |  |  |  |  |
|    | 12.2.2 KMPi                                           | 12.2.2 KMPi   |  |  |  |  |
|    | 12.3 System Components                                |               |  |  |  |  |
|    | 12.3.1 Pump Drive, Pump Head, and Integrated Pressu   | re Monitor 40 |  |  |  |  |
|    | 12.3.2 Mounting Hardware                              |               |  |  |  |  |
|    | 12.3.3 Octopus Cables                                 |               |  |  |  |  |

| 12.4 System Parts List                          | 41 |
|-------------------------------------------------|----|
| 12.4.1 KR2i                                     | 41 |
| 12.4.2 KMPi                                     | 42 |
| 13. List of TangenX Cassette and Device Studies | 42 |
| 14. References                                  | 42 |
| 15 Index                                        | 12 |

# List of Tables

| Table 1.  | Explanation of User Attention Phrases | .6 |
|-----------|---------------------------------------|----|
| Table 2.  | Safety Precautions                    | .6 |
| Table 3.  | Instrument Safety Labels              | .7 |
| Table 4.  | Process Mode Abbreviations            | .9 |
| Table 5.  | Process Mode Configurations           | 10 |
| Table 6.  | Auxiliary Component Cable Usage       | 10 |
| Table 7.  | C Mode Example                        | 12 |
| Table 8.  | CDC Mode Example                      | 13 |
| Table 9.  | CFC Mode Example                      | 14 |
| Table 10. | CDDC Mode Example                     | 15 |
| Table 11. | KR2i Pump Head Specifications         | 17 |
| Table 12. | KMPi Pump Head (A) Specifications     | 23 |
| Table 13. | KMPi Pump Head (B) Specifications     | 24 |
| Table 14. | Troubleshooting Categories            | 35 |
| Table 15. | Warning: Product Use Limitation       | 37 |
| Table 16. | System Pump Output                    | 37 |
| Table 17. | System Pump Input                     | 38 |
| Table 18. | System Pump Construction              | 38 |
| Table 19. | System Environment                    | 38 |
| Table 20. | Compliance                            | 38 |
| Table 21. | KMPi System Pump Output               | 39 |
| Table 22. | System Pump Input                     | 39 |
| Table 23. | System Constructionon                 | 39 |
| Table 24. | System Environment                    | 40 |
| Table 25. | Compliance                            | 40 |
| Table 26. | KR2i SYR2-U50 Components              | 41 |
| Table 27. | KR2i Part Numbers                     | 41 |
| Table 28. | KMPi SYM3-U30 Components              | 42 |

# List of Figures

| Figure 1.  | KR2i Complete System                                              | 11 |
|------------|-------------------------------------------------------------------|----|
| Figure 2.  | KMPi Complete System                                              | 11 |
| Figure 3.  | Feed Reservoir Port Orientation for Vacuum Draw (No Vent)         | 13 |
| Figure 4.  | KMPi Base Pump Keypad                                             | 16 |
| Figure 5.  | Attaching Mounting Plate to Drive                                 | 19 |
| Figure 6.  | Back of Research II Pump Head                                     | 19 |
| Figure 7.  | Position for Engaging Bayonet Feature for Horizontal Mounting     | 19 |
| Figure 8.  | Bayonet Feature Locked in Horizontal Pump Orientation             | 20 |
| Figure 9.  | Pump Head in Fully Closed Position                                | 20 |
| Figure 10. | Pump Head in Fully Open Position                                  | 20 |
| Figure 11. | Tubing Path Through Pump Head During Loading                      | 21 |
| Figure 12. | Removing Cosmetic Cover                                           | 21 |
| Figure 13. | Engaging Bayonet of Second Pump Head to Bayonet Tabs on the First | 22 |
| Figure 14. | Drive With Both Pump Heads Locked in Position                     | 22 |
| Figure 15. | Components of the Easy-Load Pump Head                             | 25 |

| Figure 16. | Components of the High-Performance Pump Head                         | 25 |
|------------|----------------------------------------------------------------------|----|
| Figure 17. | Loading Tubing into Open Occlusion Bed of Easy-Load Pump Head        | 25 |
| Figure 18. | Loading Tubing into Open Occlusion Bed of High-Performance Pump Head | 26 |
| Figure 19. | Closing Occlusion Bed of Easy-Load Pump Head                         | 26 |
| Figure 20. | Occlusion Knob on Top of Easy-Load Pump Head                         | 26 |
| Figure 21. | Easy-Load Pump Head Mounting Holes for Multi-Channel Mounting        | 27 |
| Figure 22. | Accessory Pump Tubing Compatibility                                  | 28 |
| Figure 23. | KR1 Pump                                                             | 28 |
| Figure 24. | KR Jr Pump                                                           | 29 |
| Figure 25. | KR Jr Remote Control Mode                                            | 29 |
| Figure 26. | KR1 Pump                                                             | 30 |
| Figure 27. | Remote Control Mode                                                  | 30 |
| Figure 28. | Internal Control Mode                                                | 30 |
| Figure 29. | KrosFlo KR2i TFF System Cable Connections                            | 32 |
| Figure 30. | KrosFlo KMPi TFF System Cable Connections                            | 32 |
| Figure 31. | KR2i Auxiliary Component Cable                                       | 32 |
| Figure 32. | KMPi Auxiliary Component Cable                                       | 33 |
|            |                                                                      |    |

#### Abbreviations

| ABV  | Automatic Backpressure Valve  |
|------|-------------------------------|
| Aux  | Auxiliary                     |
| CF   | Constant Feed                 |
| DV   | Diafiltration Volume          |
| FS   | Flat Sheet                    |
| HF   | Hollow Fiber                  |
| kg   | kilogram                      |
| L    | liter                         |
| LCD  | Liquid-crystal display        |
| LPM  | Liter per minute              |
| mL   | milliliter                    |
| NWP  | Normalized Water Permeability |
| Pf   | Feed Pressure                 |
| PPE  | Personal Protective Equipment |
| Рр   | Permeate Pressure             |
| Pr   | Retentate Pressure            |
| R&D  | Research and Development      |
| Temp | Temperature                   |
| TFF  | Tangential Flow Filtration    |
| TMP  | Transmembrane Pressure        |
| UV   | Ultraviolet                   |

# 1. Introduction

This User Guide provides detailed instructions for the set up and operation of the KrosFlo<sup>®</sup> KR2i and KMPi Tangential Flow Filtration (TFF) Systems and auxiliary components. Included are descriptions of potential modes of operation and basic concepts of tangential flow filtration. For questions and further information, please contact your Repligen representative.

# 2. About This Document

This manual uses several different phrases. Each phrase should draw the following level of attention:

#### Table 1. Explanation of User Attention Phrases

| Phrase     | Description                                                                                       |
|------------|---------------------------------------------------------------------------------------------------|
| Note:      | Points out useful information.                                                                    |
| IMPORTANT  | Indicates information necessary for proper instrument operation.                                  |
| PRECAUTION | Cautions users of potential physical injury or equipment damage if the information is not heeded. |
| WARNING!   | Warns users that serious physical injury can result if warning precautions are not heeded.        |

#### **Table 2. Safety Precautions**

| Symbol              |                  | Description                                                                                                    |  |
|---------------------|------------------|----------------------------------------------------------------------------------------------------|--|
| Caution             | Â                | Risk of danger. Consult Operating Instructions for nature of hazard and corrective actions. Potentially hazardous situation which, if not avoided, may result in property/equipment damage                                                                                                    |  |
| Caution             |                  | Risk of crushing. Keep fingers away from rotor while pump is in operation. Stop pump before loading or unloading tubing                                                                                                    |  |
| Caution             |                  | Hot surface. Do not touch                                                                                                    |  |
| Caution             | Â                | Risk of electric shock, consult Operating Instructions for nature of hazard and corrective actions                                                                                                    |  |
| Safety Alert Symbol |                  | Hazard to personnel is present, the SAS is omitted when the hazard is related to property/equipment damage only                                                                                                    |  |
| Danger              |                  | Imminently hazardous situation which, if not avoided, will result in death or serious injury                                                                                                    |  |
| Warning             | <b>A</b> WARNING | Pay attention to the magnetic forces when handling the magnetic levitating<br>centrifugal pump head. Avoid other magnets or metal parts as contamination<br>from physical damage or cracks may arise from the magnetic attraction.<br>Specifically pay attention to the magnetic forces when handling two pump<br>heads at the same time |  |

| Symbol  |                     | Description                                                                                                    |  |  |
|---------|---------------------|----------------------------------------------------------------------------------------------------|--|--|
| Danger  | <u>A</u>            | High voltages exist and are accessible. Use extreme caution when servicing internal components.<br>Remove power from the pump before any cleaning operation is started                                         |  |  |
| Warning | <u>A</u>            | Remove power from the pump before attempting any maintenance.                                                                                                    |  |  |
| Warning | $\overline{\wedge}$ | Tubing breakage may result in fluid being sprayed from pump. Use appropriate measures to protect operator and equipment                                                                                        |  |  |
|         | <u> </u>            | Turn drive off before removing or installing tubes Fingers or loose clothing could get caught in drive<br>mechanism                                                                                            |  |  |
|         | ٨                   | Power must be turned off before connecting the external remote-control cable to prevent damage to the drive                                                                                                    |  |  |
| Caution |                     | Do not contaminate the lubricant in the container, on the shaft or on the seal with foreign material.<br>Failure to observe this precaution may result in damage to the seal and premature failure of the seal |  |  |
|         |                     | No foreign matter should be allowed under the gasket on the back of the front plate or under the heads of the screws. Failure to observe this precaution may result in leakage during washdown of the drive    |  |  |
| Caution | $\triangle$         | To avoid electrical shock, the power cord protective grounding conductor must be connected to the ground. Not for operation in wet locations as defined by EN61010-1                                           |  |  |
| Warning |                     | UV Radiation Hazard. Protect Eyes & Skin from Exposure                                                                                                    |  |  |
| Caution |                     | Hot Surface: Do not touch.                                                                                                    |  |  |
| Caution |                     | Automated Backpressure Valve (ABV) contains moving parts. Keep fingers away from ABV during operation.                                                                                                    |  |  |
| Warning |                     | Wear standard laboratory PPE.                                                                                                    |  |  |

#### **Environmental Protection**

Waste electrical products should not be disposed of with household waste. Please recycle where facilities exist. Check with your local authority or retailer for recycling advice.

| 4 | L |   | 1 |
|---|---|---|---|
| ۱ | ź | 2 | I |
| 1 |   | ۴ |   |

# 3. Product Description

The KrosFlo KR2i and KMPi TFF Systems enable full automation of both lab-scale (2 mL – 15 L) and large-scale (100 mL – 500 L) ultrafiltration/diafilitration (UF/DF) processes. The menu-driven KF Comm 2 Software monitors and controls runs.

# 4. Setup and Operation

Experienced user may opt to follow the instructions below to set up the system; however, Repligen strongly recommends that setup and basic training be performed by Repligen service personnel.

#### 4.1 Basic Setup

- 1. Mount the TFF System on a flat, horizontal surface with no more than two pump heads attached (Section 6).
- 2. Connect both octopus cables to the back of the TFF System.
- 3. Connect up to three pressure transducers to the pressure transducer octopus cable ports as suitable for application.
- 4. Connect one (if using KR2i) or up to two (if using KMPi) Automatic Backpressure Valves (ABVs) to the Auxiliary Component Octopus Cable Valve 1 (Valve for KR2i) and/or Valve 2 (Section 7.3).
- 5. Connect power cable to the TFF System.
- Follow guidelines to determine which auxiliary components are required to operate specific process modes for manual, semi-automated, and automated processes (<u>Section 4.2</u>). If using auxiliary pump(s), configure pump(s) before starting application (<u>Section 7.2</u>).
- 7. Connect ProConnex<sup>®</sup> Flow Paths to system.
- 8. Set low- and high-pressure alarms as required by the process conditions.
- 9. Input Concentration Factor/Diafiltration Volume (CF/DV) set points into the software to start application.

#### 4.2 Process Mode Configurations

The KrosFlo TFF System can be configured to perform several functions described as process modes (<u>Table 4</u>). The KF Comm 2 Software controls all auxiliary components based on process mode and user-defined variables. All process modes are composed of sequences of concentration (reducing volume of process solution) and diafiltration (washing permeable molecules from the process solution) functions.

The level of automation and the data outputs provided may drive the decision to use a specific mode. Not all auxiliary components are required for all modes. Auxiliary components are connected to the software via the KR2i/KMPi pump using the provided auxiliary component (octopus) cable (Figure 31, Figure 32).

Refer to the KF Comm 2 Software User Guide for specific details regarding operation of the software.

#### **Table 4. Process Mode Abbreviations**

| Abbreviation | Description                                             |
|--------------|---------------------------------------------------------|
| С            | Concentration                                           |
| CD           | Concentration/Diafiltration                             |
| CDC          | Concentration/Diafiltration/Concentration               |
| CFC          | Constant Feed Concentration                             |
| CDDC         | Concentration/Diafiltration/Concentration               |
| CDCD         | Concentration/Diafiltration/Concentration/Diafiltration |
| D            | Diafiltration                                           |
| N/A          | Cleaning                                                |
| Flux C       | Flux concentration                                      |
| Flux CV      | Flux constant volume                                    |
| N/A          | Flushing                                                |
| NWP          | Normalized water permeability                           |
| N/A          | Vacuum                                                  |

#### **Table 5. Process Mode Configurations**

|            | Process Mode                                  |                                                                                                    | с        | C, CD, CDC, CFC                                            | CFC/D/C,<br>CDDC, CDCD                                                                          |
|------------|-----------------------------------------------|----------------------------------------------------------------------------------------------------|----------|------------------------------------------------------------|-------------------------------------------------------------------------------------------------|
| Capability | Process Data                                  |                                                                                                    | Pressure | Pressure, flowrate,<br>permeate weight, and<br>feed weight | Pressure, flowrate,<br>permeate weight,<br>feed weight,<br>conductivity,<br>temperature, and UV |
|            | Automation                                    |                                                                                                    | +        | ++                                                         | ++++                                                                                            |
|            |                                               |                                                                                                    | Setup 1  | Setup 2                                                    | Setup 3                                                                                         |
|            | KF Comm 2<br>Software                         | Controls system                                                                                                    | •        | •                                                          | •                                                                                               |
|            | Base Pump                                     | Recirculates feed through module and sends retentate back to feed vessel                                               | •        | •                                                          | •                                                                                               |
| Ē          | Feed Scale                                    | Weighs volume in feed reservoir to<br>monitor concentration and diafiltration<br>functions                             |          | •                                                          | •                                                                                               |
| iptio      | Back pressure<br>control valve                | Controls TMP, permeate, pressure                                                                                       | •        | •                                                          | •                                                                                               |
| it/Desci   | Permeate Scale                                | Weighs volume in permeate reservoir<br>to monitor concentration and<br>diafiltration functions                         | •        | •                                                          | •                                                                                               |
| nponen     | Auxiliary pump 1                              | Replenishes feed reservoir volume<br>during diafiltration or fed batch<br>function                                     |          | •                                                          | •                                                                                               |
| Con        | Auxiliary pump 2                              | Controls permeate rate for MF<br>applications or replenishes feed<br>reservoir during second diafiltration<br>function |          |                                                            | •                                                                                               |
|            | Konduit                                       | Monitors conductivity, temperature,<br>and UV; can signal the end of a process<br>mode.                                |          |                                                            | •                                                                                               |
|            | Sensors<br>(conductivity, UV,<br>temperature) | Measure conductivity, UV, and temperature                                                                              |          |                                                            | •                                                                                               |

#### Table 6. Auxiliary Component Cable Usage

| Auxiliary Components | Octupus Cable Ports                |
|----------------------|------------------------------------|
| Pumps                | Aux pump 1 and Aux pump 2          |
| Scales               | Feed or permeate scale port        |
| Konduit              | UV/Aux and Conductivity/Temp ports |

#### 4.3 Process Modes

The KrosFlo KR2i and KMPi TFF Systems achieve an unparalleled combination of integration, configurability, and automation through modular, plug-and-play hardware. All components, either directly or indirectly, connect to the main peristaltic pump, which then communicates with the KF Comm 2 Software for control and monitoring. The systems utilize several user-defined set-points to run complex application processes with numerous built-in safety alarms and stops. A minimal number of components can be configured for simple applications such as concentration (C) or diafiltration (D). Additional plug-and-play components can be added for more complex processes such as those including multiple concentration and diafiltration steps.

#### Figure 1. KR2i Complete System

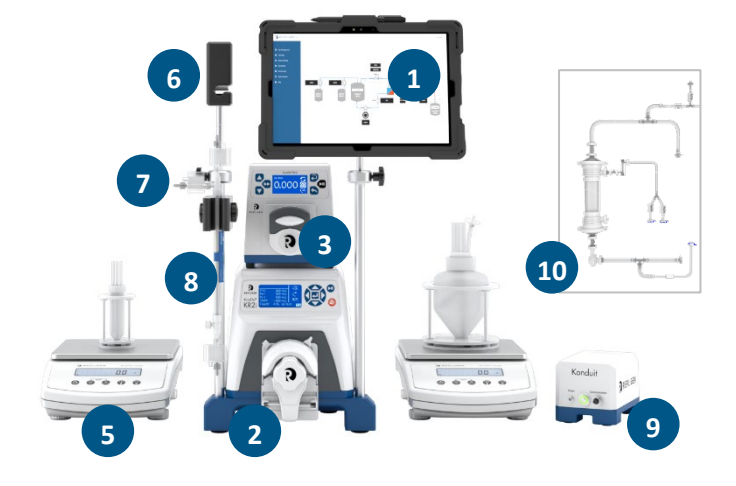

- 1. KF Comm 2 Software 2. Base pump
- 6. Automatic Back Pressure Valve (ABV)
- 7. Conductivity and/or UV sensor
- 4. Feed scale
- 5. Permeate scale

3. Auxiliary pump 1

- 8. Hollow fiber filter
- 9. Konduit
- 10. ProConnex flow path (example)

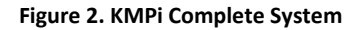

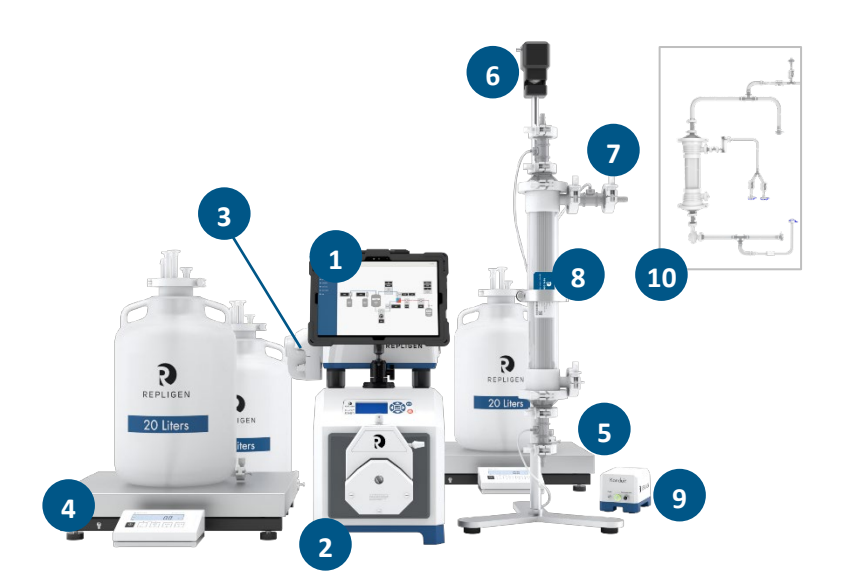

- 1. KF Comm 2 Software
- 2. Base pump
- 3. Auxiliary pump 1
- 4. Feed scale
- 5. Permeate scale
- 6. Automatic Back Pressure Valve (ABV)
- 7. Conductivity and/or UV sensor
- 8. Hollow fiber filter
- 9. Konduit
  - 10. ProConnex flow path (example)

#### 4.3.1 Manual Mode

Manual mode is used to ensure the main pump and auxiliary components are operational and connected or to run the system without automation. From the software, users can start/stop the main pump and auxiliary pump(s), tare scales, calibrate pressure sensors, change tubing sizes, and start/stop manual valve control. Any or all components can be operated in manual mode. The only required components for manual mode are the system base pumps and the KF Comm 2 Software. **4.3.2** C Mode

C mode can be performed using the following components (numbers in parentheses refer to the legends in Figure 1 and Figure 2):

- a. KF Comm 2 Software (1)
- b. Base pump (2)
- c. Feed scale (4)
- d. Permeate scale (5)
- e. Automatic Backpressure Valve (6)
- f. Hollow fiber filter (8)
- g. ProConnex flow path (10)

The feed scale (4) can be omitted if the starting feed volume is putt into the software. In C mode, the system will reduce the volume in the feed vessel based on the permeate weight chosen (Table 5, Setup 1).

#### Table 7. C Mode Example

| Step                                     | Volumes and Factor <sup>1</sup> |
|------------------------------------------|---------------------------------|
| Concentration (C)                        |                                 |
| Feed weight (kg)                         | 32                              |
| Concentration factor (X)                 | 2                               |
| Feed weight after concentration (kg)     | 16                              |
| Permeate weight after concentration (kg) | 16                              |

<sup>1</sup>For simplicity purposes, assumes zero hold-up volume.

#### 4.3.3 D, C, CD, CDC, CFC Modes

D, C, CD, CDC, CFC modes utilize the following components (numbers in parentheses refer to the legends in Figure 1 and Figure 2):

- a. KF Comm 2 Software (1)
- b. Base pump (2)
- c. Auxiliary pump (3)
- d. Feed scale (4)
- e. Permeate scale (5)
- f. Automatic Backpressure Valve (6)
- g. Hollow fiber filter (8)
- h. ProConnex flow path (10)

The combination of concentration and diafiltration with or without constant feed is determined based on process requirements (<u>Table 5</u>, Setup 2).

#### Table 8. CDC Mode Example

| Steps                                      | Volumes and Factors <sup>1</sup> |
|--------------------------------------------|----------------------------------|
| Concentration 1 (C)                        |                                  |
| Feed weight (kg)                           | 20                               |
| Concentration factor 1 (X)                 | 10                               |
| Feed weight after concentration 1 (kg)     | 2                                |
| Permeate weight after concentration 1 (kg) | 18                               |
| Diafiltration (D)                          |                                  |
| Diafiltration volumes (X)                  | 7 (2 kg x 7 = 14 kg total)       |
| Feed weight (kg)                           | 2                                |
| Permeate weight after diafiltration (kg)   | 32                               |
| Concentration 2 (C)                        |                                  |
| Concentration factor 2 (X)                 | 2                                |
| Feed weight after concentration 2          | 1                                |
| Permeate weight after concentration 2 (kg) | 33                               |

<sup>1</sup>For simplicity purposes, assumes zero hold-up volume; permeate weights are cumulative.

#### Setting up CFC Mode

Constant feed concentration (CFC) is used only if the feed volume exceeds the capacity of the feed vessel. The concentration process is then performed in fed-batch mode. The extra feed volume can be pumped into the primary feed vessel using Auxiliary pump 1. The software adjusts the flow rate of the auxiliary pump to maintain the volume in the primary feed vessel. If also performing a diafiltration, the buffer would need to be pumped with Auxiliary pump 2 (not shown).

# 3

#### Figure 3. Feed Reservoir Port Orientation for Vacuum Draw (No Vent)

Alternatively, an additional feed vessel may be set up to draw a vacuum. To create a vacuum, on the primary feed reservoir, set up four ports (Figure 3) to draw excess feed into the primary reservoir from the additional feed vessel:

- 1. **Feed line to filter:** Connect tubing from this line through pump head to filter feed port.
- 2. Retentate line from filter: Connect tubing from filter retentate port to this line.
- 3. Buffer (if performing diafiltration): Connect through auxiliary pump 1 to diafiltration buffer reservoir.

4. Vacuum feed: Connect to additional feed reservoir.

Install a vent on both the additional feed reservoir and buffer reservoir, if performing diafiltration. Ensure that the diafiltration pump head is closed on the tubing between the diafiltration buffer and the feed reservoir. The vacuum feed line will pull the contents of the extra feed reservoir during the concentration function. When the concentration set point is reached the system will switch to diafiltration or concentration mode.

For constant feed (fed-batch) processes, line c should be used for both buffer addition AND constant feed. This is done with the addition of a branched Y- or T-fitting on line c. Line d should be used as a vent to avoid bottle collapse during concentration.

#### Table 9. CFC Mode Example

| Step                                            | Volumes and Factor <sup>1</sup> |
|-------------------------------------------------|---------------------------------|
| Constant feed concentration (CFC)               |                                 |
| Feed weight in primary vessel (kg)              | 20                              |
| Additional feed weight in secondary vessel (kg) | 15                              |
| Concentration factor (X)                        | 10                              |
| Feed weight after Concentration (kg)            | 3.5                             |
| Permeate weight (kg)                            | 31.5                            |

<sup>1</sup>For simplicity purposes, assumes zero hold-up volume.

#### 4.3.4 CFC/D/C, CDDC, CDCD modes

CFC/D/C, CDDC, CDCD modes utilize the following components (numbers in parentheses refer to the legend in Figure 1 and Figure 2):

- a. KF Comm 2 Software (1)
- b. Base pump (2)
- c. Auxiliary pump X2 (3)
- d. Feed scale (4)
- e. Permeate scale (5)
- f. Automatic Backpressure Valve (6)
- g. Conductivity and/or UV sensor (7)
- h. Hollow fiber filter (8)
- i. Konduit (9)
- j. ProConnex flow path (10)
- k. Auxiliary pump 2 (not shown)

In modes requiring diafiltrations of two buffers, auxiliary pump 2 functions as diafiltration pump 2. Each buffer reservoir leads into the feed reservoir, via auxiliary pump 1 and auxiliary pump 2 (Table 5, Setup 3).

| Steps                                      | Volumes and Factors        |  |  |
|--------------------------------------------|----------------------------|--|--|
| Concentration 1 (C)                        |                            |  |  |
| Feed weight (kg)                           | 20                         |  |  |
| Concentration factor 1 (X)                 | 10                         |  |  |
| Feed weight after Concentration 1 (kg)     | 2                          |  |  |
| Permeate weight after Concentration 1 (kg) | 18                         |  |  |
| Diafiltration 1 (D)                        |                            |  |  |
| Diafiltration volumes (kg)                 | 7 (2 kg x 7 = 14 kg total) |  |  |
| Feed weight after Diafiltration 1 (kg)     | 2                          |  |  |
| Permeate weight after Diafiltration 1 (kg) | 32                         |  |  |
| Diafiltration 2 (D)                        |                            |  |  |
| Diafiltration volumes (kg)                 | 8 (2 kg x 8 = 16 kg total) |  |  |
| Feed weight after Diafiltration 2 (kg)     | 2                          |  |  |
| Permeate weight after Diafiltration 2 (kg) | 48                         |  |  |
| Concentration 2 (C)                        |                            |  |  |
| Concentration factor 2 (X)                 | 2                          |  |  |
| Feed weight after Concentration 2 (kg)     | 1                          |  |  |
| Permeate weight after 2 (kg)               | 49                         |  |  |

<sup>1</sup>For simplicity purposes, assumes zero hold-up volume; permeate weights are cumulative.

In addition to the processing modes, KrosFlo TFF Systems provide several modes used to set up and breakdown the system. Flushing, NWP (normalized water permeability), cleaning, and flux excursion modes are described in the KF Comm 2 User Guide.

# 5. Base Pumps

Base pumps are controlled through the KF Comm 2 Software. The LCD screen on the pump face contains arrows and an enter key that are disabled. The alarm acknowledgement button silences audio alarms. The Start/Pause button functions as an emergency stop. Using this emergency stop ends the process, which will not be recoverable.

# 5.1 Keypad

The following information is provided to familiarize the user with the information displayed on both the KR2i (not shown) and KMPi (Figure 4) pumps.

- 1. Start/Pause Emergency stop only (ends process)
- 2. Alarm Acknowledgement Silence alarm
- 3. Directional Arrows Disabled
- 4. Enter Disabled

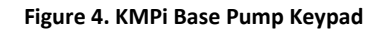

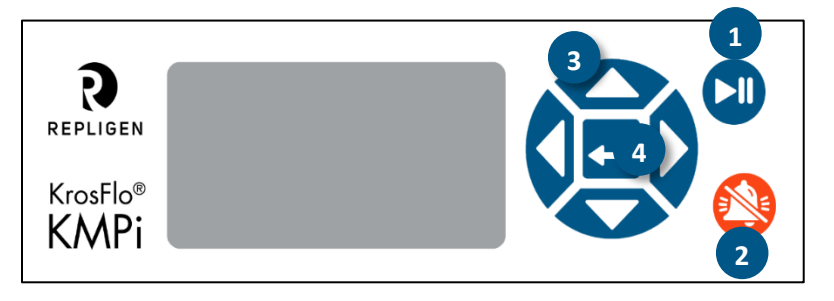

#### 5.2 Main Screen

The main screen display provides useful information to the end user.

- Current Process Mode displays process mode in use
- Pressure Readings The current values read by any connected pressure transducers.
  - Feed pressure (*Pf*)
  - Permeate pressure (*Pp*)
  - Retentate pressure (*Pr*)
  - o Transmembrane pressure (TMP); Average of feed and retentate pressures minus permeate pressure:

 $((Pf + Pr) \div 2) - Pp$ 

# 6. Pump Heads

The Easy-Load and High-Performance Pump Heads are designed to be used with the TFF System peristaltic pumps. The pump heads accept several tubing sizes for a wide range of flow rates, and the unique designs and automatic tubing retention allows for quick tubing changes.

# 6.1 KR2i Pump Head Specifications and Installation

#### Table 11. KR2i Pump Head Specifications

| Part Number                                           | Roller and Bearing<br>Material |                     | Number of<br>Rollers     | Tubing<br>Material                                      | MasterFlex®                                     | L/S <sup>®</sup> Tubing |  |
|-------------------------------------------------------|--------------------------------|---------------------|--------------------------|---------------------------------------------------------|-------------------------------------------------|-------------------------|--|
| ACR2-H3I-01R                                          | Stainless Steel                |                     | 3                        | Norprene,<br>Pharmed, Tygon,<br>Pharmapure <sup>1</sup> | L/S® 13, 14, 16, 25, 17, 18                     |                         |  |
| Typical Flow, Pressure and Vacuum Data—3 Roller Pumps |                                |                     |                          |                                                         |                                                 |                         |  |
|                                                       | -                              | Flow Rate Di        | ischarge Pressure        | 1                                                       | Vacuum @                                        | Suction lift            |  |
| MasterFlex <sup>®</sup> L/S <sup>®</sup> Tubing       | @ 1 rpm<br>mL/Rev              | @ 600 rpm<br>mL/min | Continuous<br>psig (bar) | Intermittent<br>psig (bar)                              | 600 rpm in<br>(mm) Hg                           | @ 600 rpm<br>ft (m) H20 |  |
| L/S® 13                                               | 0.06                           | 36                  | 25 (1.7)                 | 40 (2.7)                                                | 26 (660)                                        | 29 (8.8)                |  |
| L/S® 14                                               | 0.22                           | 130                 | 25 (1.7)                 | 40 (2.7)                                                | 26 (660)                                        | 29 (8.8)                |  |
| L/S® 16                                               | 0.8                            | 480                 | 25 (1.7)                 | 40 (2.7)                                                | 26 (660)                                        | 29 (8.8)                |  |
| L/S® 25                                               | 1.7                            | 1000                | 20 (1.4)                 | 35 (2.4)                                                | 26 (660)                                        | 29 (8.8)                |  |
| L/S® 17                                               | 2.8                            | 1700                | 15 (1.0)                 | 20 (1.4)                                                | 20 (510)                                        | 22 (6.7)                |  |
| L/S® 18                                               | 3.8                            | 2300                | 10 (0.7)                 | 15 (1.0)                                                | 20 (510)                                        | 22 (6.7)                |  |
| Part Number                                           | Roller and Bearing<br>Material |                     | Number of<br>Rollers     | Tubing<br>Material                                      | MasterFlex <sup>®</sup> L/S <sup>®</sup> Tubing |                         |  |
| ACR2-H4I-01N                                          | Stainless Steel                |                     | 3                        | Norprene,<br>Pharmed, Tygon,<br>Pharmapure <sup>1</sup> | L/S® 15, 2                                      | 24, 35, 26              |  |

<sup>1</sup>Silicone, C-Flex, and Viton values will be lower.

| Typical Flow, Pressure and Vacuum Data—3 RollerPumps         |                            |                                                                                   |                          |                            |                       |                         |  |  |  |
|--------------------------------------------------------------|----------------------------|-----------------------------------------------------------------------------------|--------------------------|----------------------------|-----------------------|-------------------------|--|--|--|
|                                                              |                            | Flow Rate D                                                                       | ischarge Pressure        |                            | Nacuum @              | Suction lift            |  |  |  |
| MasterFlex <sup>®</sup> L/S <sup>®</sup> Tubing              | @ 1 rpm<br>mL/Rev          | @ 600 rpm<br>mL/min                                                               | Continuous<br>psig (bar) | Intermittent<br>psig (bar) | 600 rpm in<br>(mm) Hg | @ 600 rpm<br>ft (m) H20 |  |  |  |
| L/S <sup>®</sup> 15                                          | 1.7                        | 1000                                                                              | 25 (1.7)                 | 30 (2.7)                   | 26 (660)              | 29 (8.8)                |  |  |  |
| L/S <sup>®</sup> 24                                          | 2.8                        | 1700                                                                              | 25 (1.7)                 | 30 (2.7)                   | 26 (660)              | 29 (8.8)                |  |  |  |
| L/S® 35                                                      | 3.8                        | 2300                                                                              | 20 (1.4)                 | 25 (2.4)                   | 26 (660)              | 29 (8.8)                |  |  |  |
| L/S <sup>®</sup> 36                                          | 4.8                        | 2900                                                                              | 15 (1.0)                 | 20 (1.4)                   | 24 (610)              | 27 (8.3)                |  |  |  |
| Number of rollers:                                           | 3                          |                                                                                   |                          |                            |                       |                         |  |  |  |
| Maximum pump speed (rpm):                                    | 600                        |                                                                                   |                          |                            |                       |                         |  |  |  |
| Maximum torque load—Starting:                                | 400 oz-in (29 kg-          | 400 oz-in (29 kg-cm)                                                              |                          |                            |                       |                         |  |  |  |
| Maximum torque load—Running:                                 | Up to 180 oz-in (13 kg-cm) |                                                                                   |                          |                            |                       |                         |  |  |  |
| Housing materials:                                           |                            | Glass-filled polypropylene (PP), polyphenylene sulfide (PPS), nylon (PA)          |                          |                            |                       |                         |  |  |  |
| Roller materials:                                            |                            | Stainless steel (SS)                                                              |                          |                            |                       |                         |  |  |  |
| Bearing materials:                                           |                            | Sealed stainless steel                                                            |                          |                            |                       |                         |  |  |  |
| Rotor materials:                                             |                            | Stainless steel                                                                   |                          |                            |                       |                         |  |  |  |
| Chemical resistance:                                         |                            | Most substances, except strong acids or alkalis, organic solvents or hydrocarbons |                          |                            |                       |                         |  |  |  |
| Temperature:                                                 |                            | (for continuous duty operation)                                                   |                          |                            |                       |                         |  |  |  |
| Operating:                                                   |                            | 32°F to 104°F (0°C to 40°C)                                                       |                          |                            |                       |                         |  |  |  |
| Storage:                                                     |                            | –49°F to 149°F (–45°C to 65°C)                                                    |                          |                            |                       |                         |  |  |  |
| Humidity:                                                    |                            | 10% to 90% (non-condensing)                                                       |                          |                            |                       |                         |  |  |  |
| Altitude:                                                    |                            | 2000 m or less                                                                    |                          |                            |                       |                         |  |  |  |
| Dimensions (W x H x D): (Excluding shaft and cosmetic cover) |                            |                                                                                   |                          |                            |                       |                         |  |  |  |
| Operating:                                                   |                            | 3.45" x 4.75" x 3.08" (8.8 cm x 12.1 cm x 7.8 cm)                                 |                          |                            |                       |                         |  |  |  |
| Open:                                                        |                            | 3.45" x 5.65" x 3.08" (8.8 cm x 14.4 cm x 7.8 cm)                                 |                          |                            |                       |                         |  |  |  |
| Weight:                                                      |                            | 1.1 lb (0.5 kg)                                                                   |                          |                            |                       |                         |  |  |  |

<sup>1</sup>Silicone, C-Flex, and Viton values will be lower.

#### 6.1.1 Installation

**WARNING:** Stop the pump drive before installing or removing pump head from the drive.

- 1. If mounting plate is not attached to the pump drive, attach it using the provided four Phillips head screws (Figure 5).
- 2. Orient the pump head with its back facing the drive and insert the tang on the pump head shaft into the shaft's slot on the drive. Align the bayonet features on the back of the pump head with the bayonet tabs on the front of the mounting plate (Figure 6). The pump head should be tilted about 30° counterclockwise from the intended installed orientation (Figure 7). Press pump head firmly against the drive and rotate clockwise until no more rotation is possible (Figure 8). The bayonet lock lever will automatically snap toward the back of the pump, locking it to the mounting plate. Remove the pump head from the drive by holding the bayonet lock lever forward while rotating the pump head as far as possible in the counterclockwise direction, then pull the pump head away from the drive to detach it. The actuator lever should be in the far-right position when removing the pump head (Figure 9).

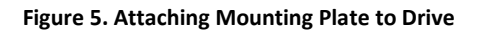

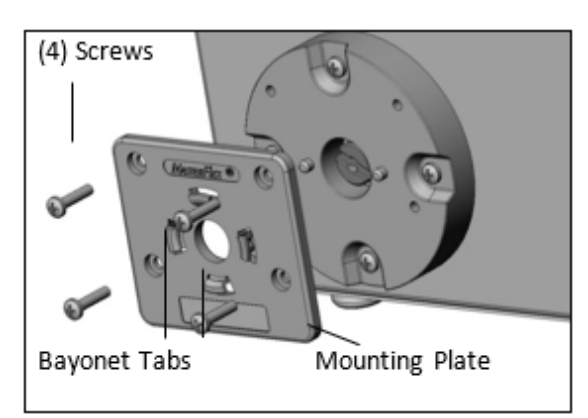

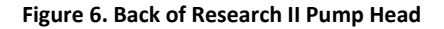

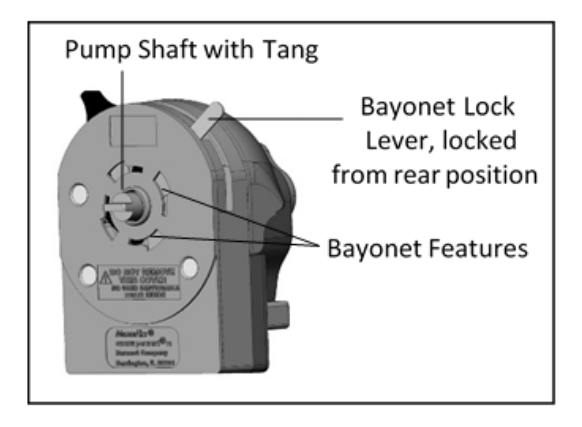

Figure 7. Position for Engaging Bayonet Feature for Horizontal Mounting

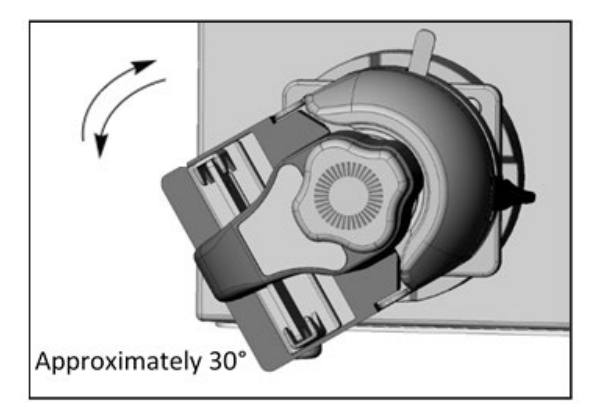

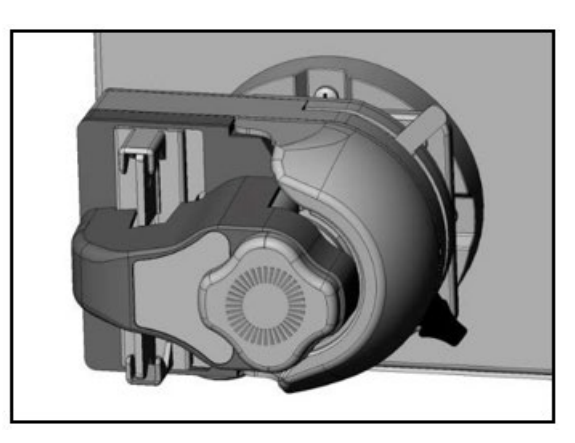

Figure 8. Bayonet Feature Locked in Horizontal Pump Orientation

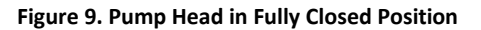

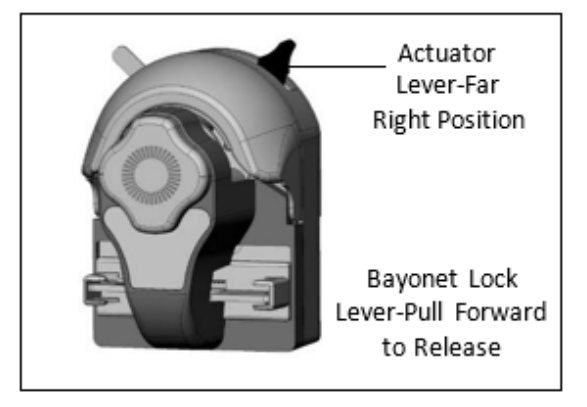

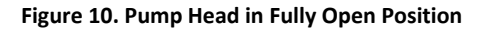

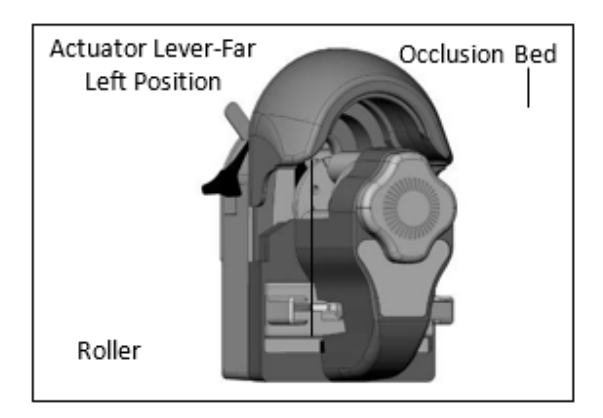

#### 6.1.2 KR2i Tubing

⚠

**WARNING:** Stop the pump drive before installing or removing pump head from the drive.

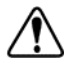

**WARNING:** Stop the pump drive before installing or removing tubing from the pump head. To load tubing, open the pump head by moving the actuator lever counterclockwise.

- Insert a loop of tubing into one open tubing retainer, between the occlusion bed and the rollers, and into the other tubing retainer (Figure 11). Position the tubing so that it is firmly centered against the rollers. While holding the tubing ends, move the actuator lever back to the far clockwise (right) position (Figure 9). The pump head will automatically grip the tubing. Approximately 5 pounds of force must be applied to the actuator lever to fully close the pump head and place the lever in its locked position (far right position) or to fully open the pump head (far left position).
- 2. Before unloading tubing from the pump head, first turn off the drive. Open the pump head by moving the actuator lever counterclockwise (left, Figure 10). This will automatically open the tubing retainers, as well as lift the occlusion bed away from the tubing. Pull the tubing away from the pump head.
- **Note:** It is unnecessary to have an end of the tubing free to load or unload tubing from the pump head. A length of tubing may be loaded into the pump without disconnecting it from adjacent devices.

*Note:* When pump is not being used, store with actuator lever half-way between far left and far right positions.

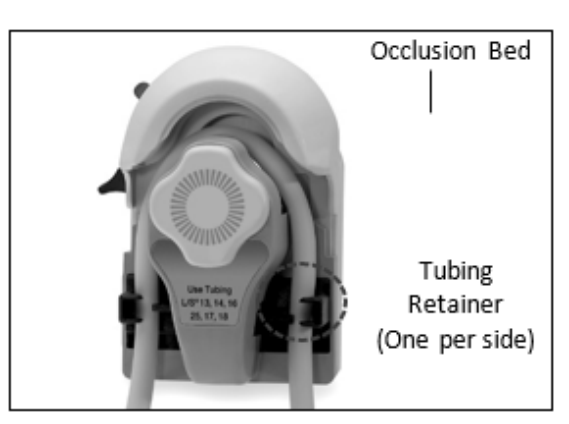

#### Figure 11. Tubing Path Through Pump Head During Loading

#### 6.1.3 KR2i Multi-Channel

- 1. Two (2) KrosFlo Research II Pump Heads can be mounted in tandem. Once the mounting plate is attached to the pump drive, no additional mounting hardware is required.
- 2. Install the first pump head (<u>Section 6.2.1</u>).
- 3. To install a second pump head, the cosmetic cover must be removed from the first pump head. Grasp the cover by the notches and pull it off (Figure 12).
- 4. Align the second pump head to the first, as if the first pump head were the drive, and continue to follow pump head mounting instructions (Figure 13).

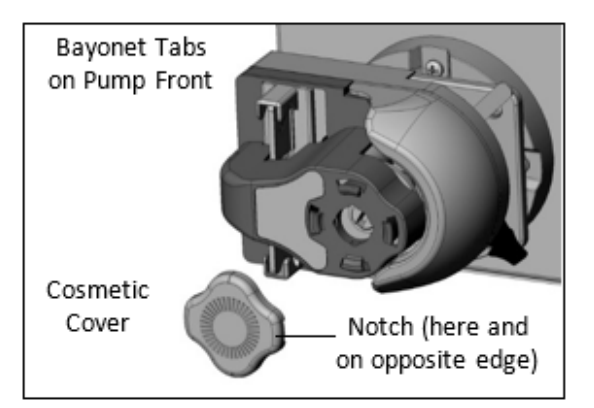

#### Figure 12. Removing Cosmetic Cover

*Note:* The tubing on the inner pump head(s) can be changed without removing the outer pump head(s) from the drive.

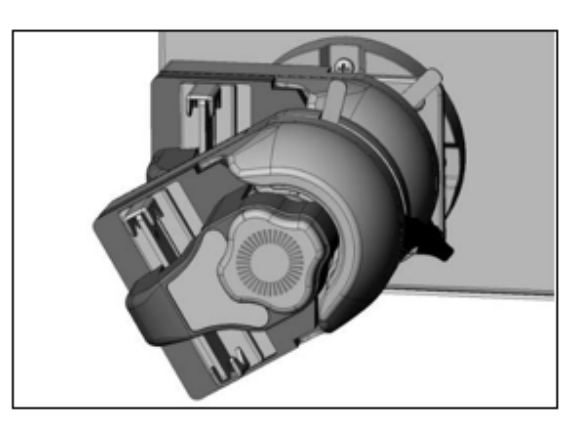

Figure 13. Engaging Bayonet of Second Pump Head to Bayonet Tabs on the First

Figure 14. Drive With Both Pump Heads Locked in Position

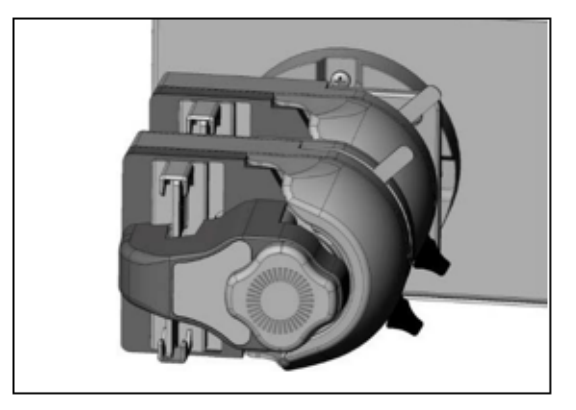

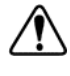

**CAUTION:** Be sure that bayonet features on back of each pump head are fully engaged with bayonet tabs on the mounting plate or adjacent pump head before operating pump drive. Bayonet lock lever will snap back when bayonet features engage completely.

#### 6.1.4 KR2i Maintenance

No lubrication is required for the KrosFlo Research II Pump Head. Only use a mild detergent solution or 70% isopropyl alcohol to clean the pump head. Do not immerse or use excessive fluid. Pump head requires no maintenance beyond cleaning. There are no user serviceable or replaceable parts inside.

# 6.2 KMPi Pump Head Specifications and Installation

Table 12. KMPi Pump Head (A) Specifications

| Part Ni                                               | Part Number       |                  | Roller and Bearing Material Rollers        |                         | Tubing Material                         | MasterFlex® I/P®<br>Tubing |  |  |
|-------------------------------------------------------|-------------------|------------------|--------------------------------------------|-------------------------|-----------------------------------------|----------------------------|--|--|
| ACM3-H3S-01N                                          |                   | ACM3-H3S-01N Sta |                                            | 3                       | Norprene, Pharmed,<br>Tygon, Pharmapure | I/P 26, 73, 82             |  |  |
| Typical Flow, Pressure and Vacuum Data—3 Roller Pumps |                   |                  |                                            |                         |                                         |                            |  |  |
|                                                       |                   | Flow Rate LPN    | Λ                                          |                         | Maximum Systen                          | n Pressure psi (bar)       |  |  |
| I/P Tubing                                            | 100 rpm           | 540 rpm          | 1 - 650 rpm                                | mL per revolution       | Continuous                              | Intermittent               |  |  |
| 26                                                    | 0.6               | 3.3              | 0.01 - 4.0                                 | 6.2                     | 25 (1 7)                                | 40 (2 7)                   |  |  |
| 73                                                    | 1.2               | 6.6              | 0.01 - 8.0                                 | 12.3                    | 25 (1.7)                                | 40 (2.7)                   |  |  |
| 82                                                    | 2                 | 10.8             | 0.02 - 13.0                                | 20                      | 10 (0.7)                                | 20 (1.4)                   |  |  |
|                                                       |                   |                  | I/P 26                                     | 5, I/P 73               | I/P 82                                  |                            |  |  |
| Maximum continu                                       | ous discharge pre | essure:          | 25 psi                                     | (1.7 bar)               | ·) 10 psi (0.7 bar)                     |                            |  |  |
| Maximum intermit                                      | ttent discharge p | essure:          | 40 psi                                     | (2.7 bar)               | 20 psi (1.4 bar)                        |                            |  |  |
| Maximum vacuum                                        | :                 |                  | 660 mml                                    | Hg (26 inHg)            | 610 mmHg (24 inHg)                      |                            |  |  |
| Ma Maximum suct                                       | tion lift:        |                  | 8.8 m (                                    | 8.8 m (29 ft) H20 8.2 m |                                         |                            |  |  |
| Occlusion:                                            |                   |                  | Adjustable (with knob on top of Pump Head) |                         |                                         |                            |  |  |
| Maximum pump s                                        | peed:             |                  | 650 rpm                                    |                         |                                         |                            |  |  |
| Normal torque loa                                     | d-Starting:       |                  |                                            | up to 13 k              | g-cm (180 oz-in)                        |                            |  |  |
| Normal torque loa                                     | d-Running:        |                  |                                            | up to 9 kg              | up to 9 kg-cm (120 oz-in)               |                            |  |  |
| Housing materials:                                    | •                 |                  | Polysulfone                                | (PSF) or Polyphenylene  | sulfide (PPS), Polyester,               | Aluminum, Nylon            |  |  |
| Operating tempera                                     | ature:            |                  |                                            | 0 to 40°0               | °C (32 to 104°F)                        |                            |  |  |

#### Table 13. KMPi Pump Head (B) Specifications

| Part Number                  | Roller and Bearing Material                   |                        | Number                   | of Rollers                 | MasterFlex <sup>®</sup> I/P<br>Tubing |                                  |
|------------------------------|-----------------------------------------------|------------------------|--------------------------|----------------------------|---------------------------------------|----------------------------------|
| ACM3-PHP-01N                 | Stainless St                                  | teel                   |                          | 3                          | I/P 70, 88, 89                        |                                  |
| Туј                          | pical Flow, Pressur                           | e and Vacuu            | m Data—3 Rol             | ler Pumps                  |                                       |                                  |
|                              | Flow Ra                                       | te                     | Discharg                 | e Pressure                 | Vacuum*                               | Suction                          |
| I/P Tubing                   | @ 20 rpm L/min                                | @ 600<br>rpm<br>mL/min | Continuous<br>psig (bar) | Intermittent<br>psig (bar) | @ 600 rpm<br>in (mm) Hg               | lift* @<br>600 rpm<br>ft (m) H20 |
| I/P 70                       | 0.06                                          | 8                      | 25 (1.7)                 | 40 (2.7)                   | 26 (660)                              | 29 (8.8)                         |
| I/P 88                       | 0.4                                           | 13                     | 20 (1.4)                 | 35 (2.4)                   | 26 (660)                              | 29 (8.8)                         |
| I/P 89                       | 0.52                                          | 17                     | 15 (1.0)                 | 20 (1.4)                   | 24 (610)                              | 27 (8.3)                         |
| Occlusion:                   |                                               |                        | Fixed                    |                            |                                       |                                  |
| Maximum pump speed (rpm):    |                                               |                        | 650                      |                            |                                       |                                  |
| Nominal torque load-running: |                                               |                        | up to 600 oz-in          | (43 kg-cm)                 |                                       |                                  |
| Housing materials:           | Stainless                                     | Steel (SS), polye      | ester (PE) body and      | I tubing bed, polypr       | opylene (PP) kno                      | ob                               |
| Temperature:                 |                                               |                        |                          |                            |                                       |                                  |
| Operating:                   |                                               |                        | 32°F to 104°F (0         | °C to 40°C)                |                                       |                                  |
| Storage:                     |                                               |                        | -40°F to 149°F (-4       | 0°C to 65°C)               |                                       |                                  |
| Humidity:                    |                                               |                        | 5% to 95% (non-o         | condensing)                |                                       |                                  |
| Dimensions (W x H x D):      |                                               |                        |                          |                            |                                       |                                  |
| Operating:                   | 7.5" x 7.0" x 6.0" (191 mm x 178 mm x 152 mm) |                        |                          |                            |                                       |                                  |
| Open:                        |                                               | 8.7" x 7.0             | )" x 10.0" (221 mm       | x 178 mm x 254 m           | m)                                    |                                  |
| Weight:                      |                                               |                        | 6 lb (3.63               | kg)                        |                                       |                                  |

# 6.2.1 Installation

Two types of pump heads are available for the KMPi: Easy-Load (Figure 15) and High-Performance (Figure 16).

*Note:* A flat-blade screwdriver is required to complete installation.

- 1. Check that tang boot has plastic dampening to prevent damage to the pump shaft.
- 2. Raise occlusion bed to expose mounting holes for top two short screws of Easy-Load Pump Head.
- 3. Aim back of pump head toward mounting plate to align pump shaft tang and five screwholes (for Easy-Load Pump Head) or four screw holes (for High-Performance Pump Head).

Note: Inspect the tang boot after 1,000 hours of operation and replace if necessary.

- 4. Insert mounting bolts into the mounting holes through the pump head and into the KMPi mounting plate. On High-Performance Pump Head, use round mounting holes for left side tubing entry and exit, or hexagonal mounting holes for top tubing entry and exit.
- 5. Secure pump head to mounting plate and KMPi by tightening mounting bolt screws with flat-blade screwdriver.

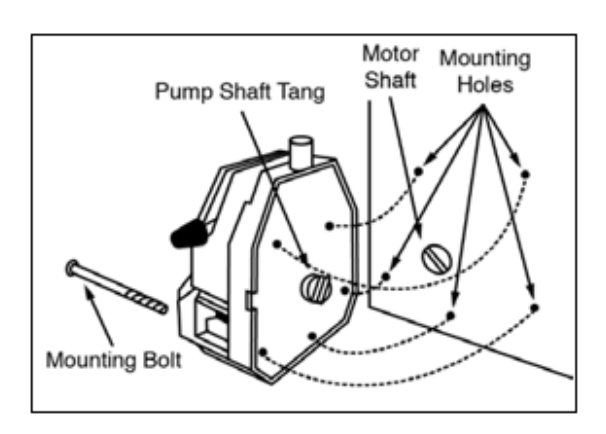

#### Figure 15. Components of the Easy-Load Pump Head

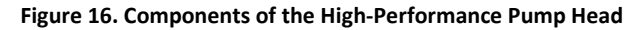

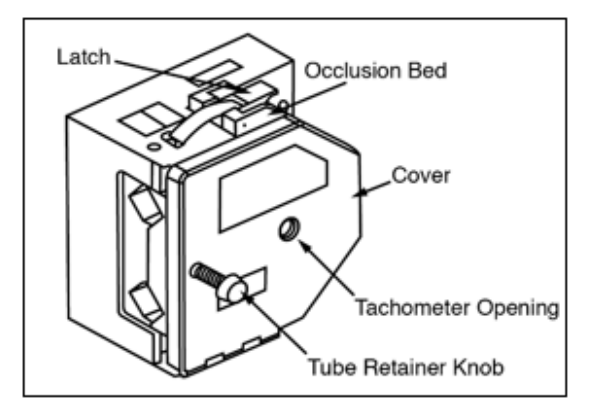

#### 6.2.2 KMPi Tubing

- 1. Ensure that KMPi is turned off
- For Easy-Load Pump Head (Figure 17), move KMPi Easy-Load Pump Head lever to the left to open the pump occlusion bed. For High-Performance Pump Head (Figure 18), rotate tubing retainer knob counterclockwise to release retainer, then pull open the cover and lift latch to open occlusion bed.
- 3. Load the correct tubing into tubing retainers.
- 4. For Easy-Load Pump Head (Figure 19), move the lever to the right to close the occlusion bed. For High-Performance Pump Head, press occlusion bed against the tubing, snap the latch closed, close cover, and pull tubing snugly around rotor assembly. Finish by tightening tubing retainer by rotating tubing retainer knob clockwise to prevent tubing from moving and run the drive for at least one revolution to break-in tubing (Figure 20). Unlatch the bed from Slot 1 and then relatch using Slot 2.

#### Figure 17. Loading Tubing into Open Occlusion Bed of Easy-Load Pump Head

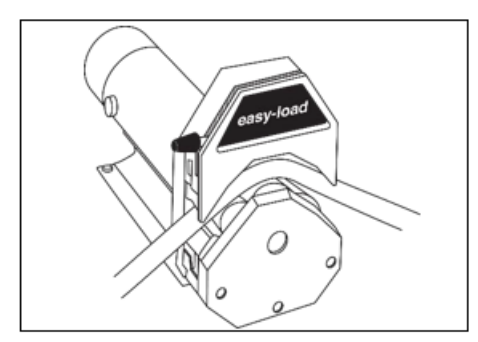

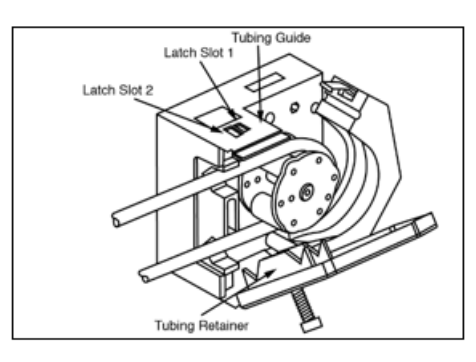

#### Figure 18. Loading Tubing into Open Occlusion Bed of High-Performance Pump Head

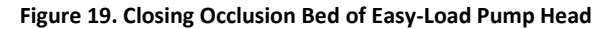

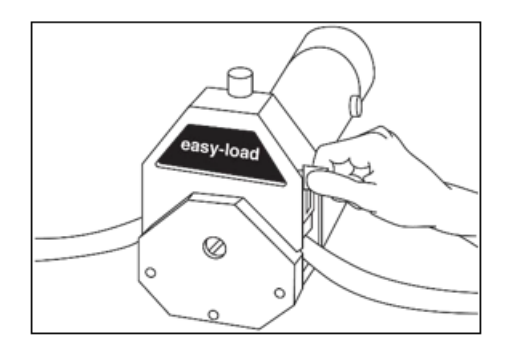

#### Figure 20. Occlusion Knob on Top of Easy-Load Pump Head

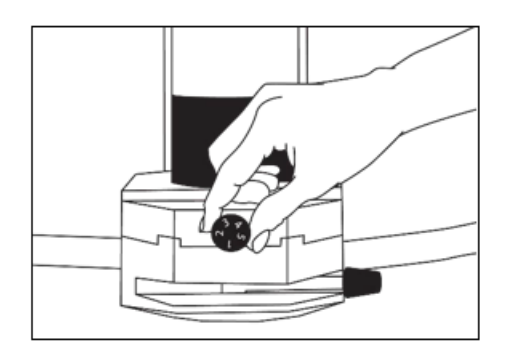

#### 6.2.3 Occlusion Adjustment on KMPi Easy-Load Pump Head

Use knob on top of KMPi Easy-Load Pump Head to adjust occlusion to suit application (Figure 20). Occlusion usually does not need to be readjusted when changing tubing.

- **3** for nominal performance; recommended for most uses
- 4 or 5 for increased pressure/vacuum with reduced tubing life
- 1 or 2 for longer life with less pressure and vacuum

**Note:** For optimum performance, turn occlusion knob to **1** after loading—then start drive and adjust knob until pump primes and fluid begins to flow.

**Note:** After operation for some time, the retainer teeth of the Pump Head may scratch or mark the surface of the tubing—this is expected and does not necessarily reduce the tubing quality or life.

#### 6.2.4 KMPi Multi-Channel

Note: Do not overtighten screws or wing nuts.

To mount two KMPi Easy-Load Pump Heads, use the additional mounting hardware that comes with the purchase of a second set of KMPi Easy-Load Pump Heads. The High-Performance Pump Head is incompatible with Multi-Channel Mounting.

- 1. Aim the three mounting holes (Figure 21) and pump shaft tang on the back of the second Easy-Load Pump Head towards the front three mounting holes and exposed motor shaft on the front of the original Easy-Load Pump Head.
- 2. Insert threaded rods into three mounting holes through second and original Easy-load PumpHeads, then secure with wing nuts.

# Response Mounting Holes For Tandem Units

# Figure 21. Easy-Load Pump Head Mounting Holes for Multi-Channel Mounting

#### 6.2.5 KMPi Maintenance

Use mild detergent with water to clean the pump and rotor assembly for both Easy-Load and High-Performance Pump Heads. Do not immerse or use excessive fluid.

# 7. Auxiliary Component Setup and Operation

#### 7.1 Auxiliary Scales

The TFF Systems interface with digital scales available in 20, 60, 200, and 600 kg versions. For detailed information on operating scales, refer to product-specific User Guide. Please contact Repligen for additional scale compatibility.

#### 7.1.1 Installation

- Carefully unpack scale from shipping carton
- Place scale on a level surface and adjust the level legs so that all four legs are touching the surface and leveling bubble is within the circle
- Connect serial adaptor to either Feed Scale or Permeate Scale on the KR2i/KMPi octopus cable.
- In most cases, the scale will boot directly into the weight screen. If not, press the ON/OFFbutton
- For further scale functionality including calibration please refer to the User Guide

#### 7.2 Auxiliary Pumps

The KrosFlo Research 1 (KR1), KrosFlo Junior (KR Jr), and I/P Digital peristaltic pumps can be used with KrosFlo TFF Systems . The KR1 and the I/P auxiliary pumps can be fitted with up to two pump heads. Up to two auxiliary pumps can be connected to the TFF System's Auxiliary Component Octopus Cable.

Tubing compatibility and flow rate ranges are described in Figure 22.

#### Figure 22. Accessory Pump Tubing Compatibility

#### **Tubing Compatibility**

| Tubing size          | L/S 13                    | L/S 14                    | L/S 16                    | L/S 25                    | L/S 17                   | L/S 18                   | L/S 15                                                 | L/S 24                                              | L/S 35                                              | L/S 36                                                 |
|----------------------|---------------------------|---------------------------|---------------------------|---------------------------|--------------------------|--------------------------|--------------------------------------------------------|-----------------------------------------------------|-----------------------------------------------------|--------------------------------------------------------|
| Tubing<br>flow range | 0.36 to<br>36<br>(mL/min) | 1.3 to<br>130<br>(mL/min) | 4.8 to<br>480<br>(mL/min) | 10 to<br>1000<br>(mL/min) | 17 to 1700<br>(mL/min)   | 23 to 2300<br>(mL/min)   | 10 to 1000<br>(11 to<br>1100) <sup>1</sup><br>(mL/min) | 17 to 1700<br>(18 to 1800) <sup>1</sup><br>(mL/min) | 23 to 2300<br>(26 to 2600)<br><sup>1</sup> (mL/min) | 29 to 2900<br>(34 to<br>3400) <sup>1</sup><br>(mL/min) |
| KRJr (300 RPM)       | ✓                         | ✓                         | ✓                         | ✓                         | Tubing not<br>compatible | Tubing not<br>compatible | Tubing not<br>compatible                               | Tubing not<br>compatible                            | Tubing not<br>compatible                            | Tubing not<br>compatible                               |
| KR1 (600 RPM)        | $\checkmark$              | $\checkmark$              | $\checkmark$              | $\checkmark$              | $\checkmark$             | $\checkmark$             | $\checkmark$                                           | $\checkmark$                                        | $\checkmark$                                        | $\checkmark$                                           |

<sup>1</sup> High Performance pump head required to achieve flow rate value in ( ). Requires part number ACR2-H4I-01N or -01R.

| Tubing size         | I/P 26             | I/P 70                          | I/P 73         | I/P 82             | I/P 88                          | I/P 89                            |
|---------------------|--------------------|---------------------------------|----------------|--------------------|---------------------------------|-----------------------------------|
| Tubing flow range   | 0.12 to 4<br>(LPM) | 0.24 to 8 <sup>1</sup><br>(LPM) | 0.2 to 8 (LPM) | 0.4 to 13<br>(LPM) | 0.4 to 17 <sup>1</sup><br>(LPM) | 0.52 to 19 <sup>-1</sup><br>(LPM) |
| I/P series (650RPM) | ✓                  | ✓                               | ✓              | ✓                  | ✓                               | ✓                                 |

<sup>1</sup> High Performance pump head required, part number ACM3-PHP-01N.

#### 7.2.1.1 KR1 Pump (600 RPM)

The KR1 remote control setting is found in the KF Comm 2 Software. Tubing sizes and flow rates are identical to KR2i (Table 11).

*Note:* The KR1 pump head is unidirectional. Ensure tubing is placed appropriately.

#### Figure 23. KR1 Pump

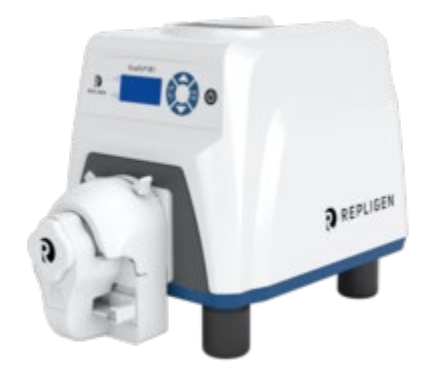

#### 7.2.1.2 KR Jr Pump (300 RPM)

KR Jr pumps are shipped in remote-control mode. If a KR Jr is in remote control mode, a boxed V will be seen on the upper left-hand side of the main screen after startup (Figure 25). The pumps are operated with L/S tubing.

#### Figure 24. KR Jr Pump

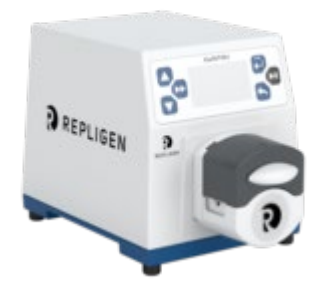

Figure 25. KR Jr Remote Control Mode

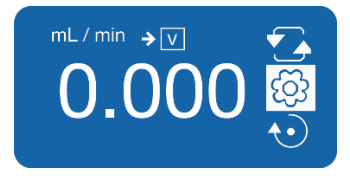

If the KR Jr is not in remote control mode:

- 1. Enter Settings Menu 🙆
- 2. Enter Global Options Menu
- 3. Enter Remote Control Menu
- 4. Enter Voltage Input Menu 🔐 :Use up or down arrows to highlight "I" icon and press ENTER
- 5. Remote Control On 💷
- **Note:** The controls are only accessible when the auxiliary pumps are in Internal control mode. When in remote control mode, the auxiliary pumps are controlled by input from the KF Comm 2 Software. Traceability and data integrity are only maintained when the KF Comm 2 Software is used for all controls.

#### 7.2.1.3 KR1 Pump (600 RPM)

The KR1 remote control setting is found in the KF Comm 2 Software. Tubing sizes and flow rates are identical to KR2i (Table 11).

Note: The KR1 pump head is unidirectional. Ensure tubing is placed appropriately.

#### Figure 26. KR1 Pump

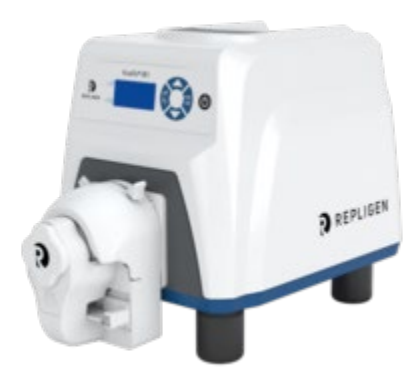

#### 7.2.1.4 I/P Digital Peristaltic Pump (650 RPM – for KMPi only)

The I/P Digital Peristaltic Pump has both internal (Figure 28) and remote (Figure 27) capabilities but should be used in remote control.

- 1. Connect power cable to I/P Digital Peristaltic pump.
- 2. Connect adapter dongle to I/P Digital Peristaltic pump and desired Auxiliary Pump cord on KMPi's Auxiliary Component Octopus Cable.
- 3. Power on I/P Digital Peristaltic pump.
- 4. Select ENGLISH if prompted to select language and press ENTER.
- 5. Use up arrow to select CONTINUOUS MODE if prompted, and press ENTER.

#### Figure 27. Remote Control Mode

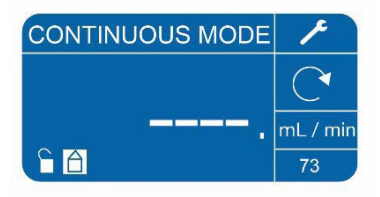

#### Figure 28. Internal Control Mode

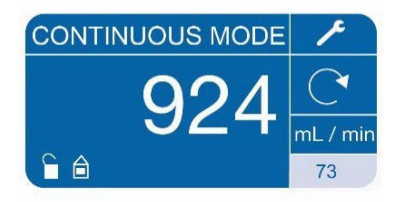

If pump shows "---" after starting up (Figure 27), it is in remote control mode and is ready to use. If pump shows a flowrate after starting (Figure 28), it needs to be set to remote control mode.

- 1. Use arrow key to select wrench icon and press ENTER
- 2. Press down arrow to REMOTE CONTROL and press ENTER
- 3. Use arrow key to select VOLTAGE INPUT and press ENTER twice. Press up arrow, then ENTER. This will set MIN to 0.1 VDC.
- 4. Press the down arrow until EXIT appears on bottom left. Press left key to select EXIT and press ENTER.
- 5. Use arrow key to select START/STOP and press ENTER.
- 6. Select ON and press ENTER.
- 7. I/P Digital Peristaltic pump is now in remote control mode and ready to use.

#### 7.2.2 Auxiliary Pump Settings

The KF Comm 2 Software will control the pumps once the pump type and tubing size are input. Refer to the KF Comm 2 Software User Guide.

#### 7.3 Automatic Backpressure Valve

The KrosFlo Automatic Backpressure Valve (ABV) controls a variety of pressure set points during tangential flow filtration processes when used in conjunction with the TFF System. The valve is designed to pinch flexible tubing to maintain the user-set pressure. One ABV can be connected to the KR2i, while up to two can be connected to the KMPi. Refer to the KF Comm 2 Software User Guide for operation and tubing recommendations.

#### 7.3.1 ABV Installation

Plug in the valve serial port to the serial connector labeled Valve on the Octopus Cable. For the KMPi choose Valve 1 if only using one valve. The valve is powered through the octopus connector.

Place the tubing through the plunger mechanism by lifting the body of the valve and fitting the tubing between the metal bar and the white plastic plunger. The body of the valve can then beturned 180 deg to close the tubing opening by using the longer stainless steel rods or let the tubing opening remain accessible with the shorter rods.

#### 7.3.2 ABV Settings

Depending on the style and number of valves that are connected, not all settings are accessible.

#### 7.3.2.1 ABV Operation Settings

- a. ABV Type: KR2i or KMPi
- b. Control based on ABV position: TMP, Retentate pressure, Permeate pressure, Feed pressure
- c. Mode: Select Auto.
- d. Valve start position: Directs valve to control feed, permeate, retentate, or TMP pressure
  - Open: no pinching
  - Half: 50% closed based on tubing size
  - Closed: 100% closed based on tubing size
  - Custom: User-defined
- e. Operating pressure: Input pressure.
- f. ABV response: high, medium, low
- g. Retentate tubing: Select size.

#### 7.3.2.2 Manual Mode Menu

- a. ABV Type: KR2i or KMPi
- b. Mode: Select Manual
- c. Control: TMP, Retentate pressure, Permeate pressure, Feed pressure
- d. **Operating pressure:** Input pressure.
- e. Tubing Size: Select size
- f. Position: Directs valve to control feed, permeate, retentate, or TMP pressure
  - $\circ$  Open: no pinching
  - Half: 50% closed based on tubing size
  - Closed: 100% closed based on tubing size
  - Custom: User-defined

#### 7.4 Connecting computer and accessories to TFF System

The KR2i (Figure 29) and KMPi (Figure 30) TFF Systems both have ports for a power cable, a pressure sensor cable, and an auxiliary component cable (octopus cable, Figure 31, Figure 32).

#### Figure 29. KrosFlo KR2i TFF System Cable Connections

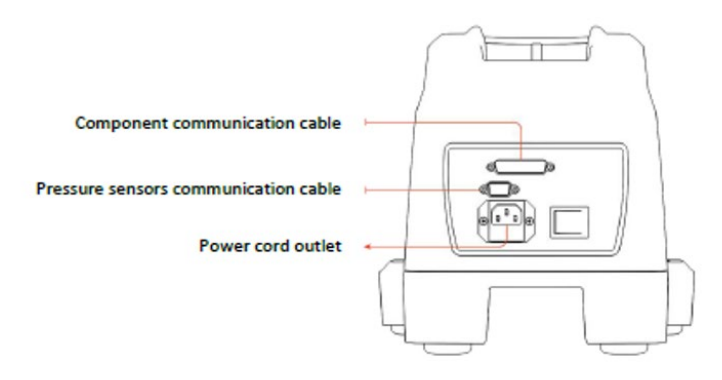

Figure 30. KrosFlo KMPi TFF System Cable Connections

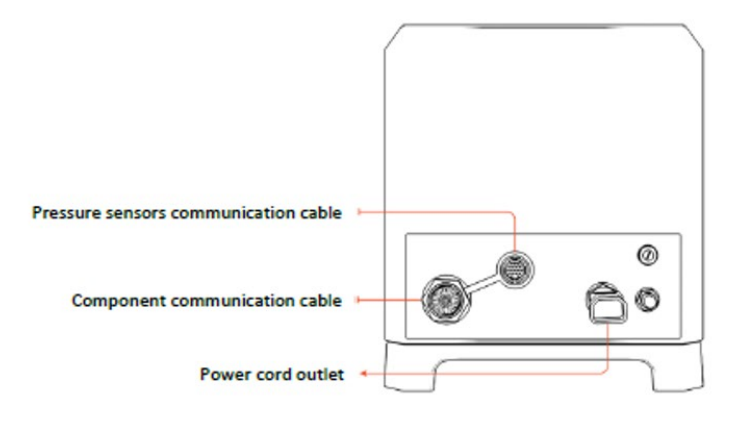

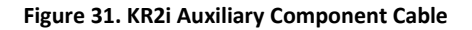

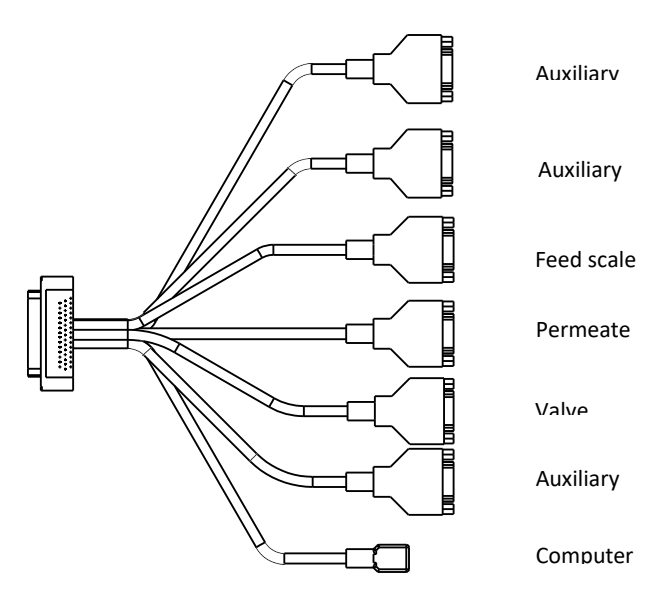

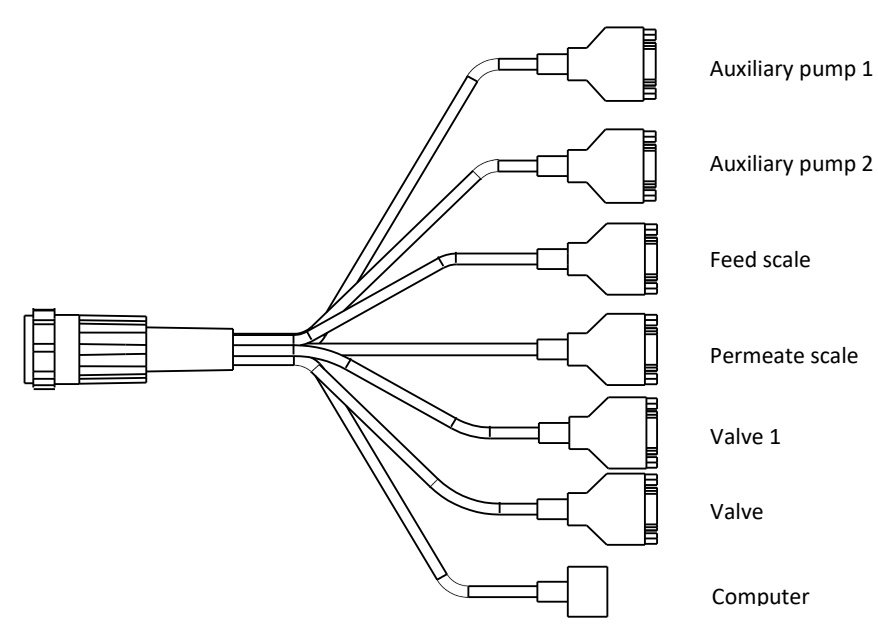

# 8. Software Setup

Provided is a basic overview of the KF Comm 2 (or 2C) software setup. For complete instructions, see the KF Comm 2 Software User Guide (IF.UG.022). The system is required to have internet access during setup and software and firmware updates, but not during routine operations.

Minimum system requirements:

- Windows 10
- 16 GB RAM recommended (8 GB RAM minimum)
- Intel<sup>®</sup> Core<sup>™</sup> i5 processor (or equivalent/faster)

The computer must maintain a physical connection to the KrosFlo TFF System at all times.

#### 8.1 Supported Software

Two versions of software are available:

- KF Comm 2
- KF Comm 2C (21 CFR Part 11 compliance-ready)

Ensure that a Super-Admin account has been created and the account holder has received an email from Repligen detailing account information. If email has not been received and needs to be resent, contact Repligen Customer Service (customerserviceus@repligen.com).

To start system:

- 1. Power on TFF System.
- 2. Power on computer.
- 3. Launch Device Manager on computer to monitor installation progress.
- 4. Connect USB cable from Auxiliary Component Octopus Cable to computer.
- 5. Device Manager will automatically refresh to indicate recognition of a hardware change.
- 6. Monitor the installation of the USB drivers through Device Manager.
  - a. The TFF System connection will be read through multiple drivers in a sequence of three before it is completely installed.

- b. The entire process may take ten minutes or more depending on computer.
- c. After loading the KF Comm 2 Software Suite drivers, the computer will read the TFF System connection as a single virtual serial (COM) port. If a dialog box indicating the device driver was incorrectly installed appears, disconnect the USB cable, restart the system and the computer, and connect the USB cable to a different port. If the problem persists, update the driver software, manually select the KF Comm Software Suite installation folder and allow console to search through subfolders.
- 7. After software installation is complete, log in and activate license.
- 8. Create users.
- 9. Update the pump firmware.

# 9. Basic Concepts of Tangential Flow Filtration (TFF)

#### 9.1 Introduction

Membranes use the principle of barrier separation, differentiating components based on size. Components larger than the membrane pore are retained by the membrane while smaller components pass through the membrane into the permeate. Although there are other methods for driving the separation process, Repligen hollow fiber module and flat sheet cassette TFF filters are designed for pressure-driven applications.

Tangential Flow Filtration is an efficient way to separate streams that would cause plugging if processed by dead-end filtration. During TFF, the process fluid flows at a defined velocity/flow rate tangentially across the membrane surface, generating a 'sweeping' force to prevent membrane fouling. The majority of the flow delivered to the device exits the filter as retentate, while a smaller portion flows through the membrane as permeate. The retentate is recirculated back to the process reservoir and then can reenter the filter inlet to continue the circulation. This recirculation process generates a continuous permeation rate.

The permeate flow results in an increased concentration of retained components at the membrane surface. This layer (often referred to as gel layer, wall concentration or cake layer) becomes an additional barrier, increasing resistance across the membrane that results in reduced permeation rate (permeate flux) and can sometimes affect molecule transmission across the membrane.

The wall concentration is influenced by fluid variables: degree of solvation, concentration and nature of the solids and solutes, and fluid temperature. Operating variables such as the recirculation flow velocity and TMP also are major contributors. Ensuring adequate fluid velocity at the liquid-membrane wall interface will maximize flux and solute passage. Fluid velocity is controlled by the pumping rate. Pumping rate depends on the surface area of the device and molecule shear sensitivity. Recommendations for these flow rates are available in the TFF device User Guides and can also be discussed with the Repligen Field Applications team. Process development experiments will always be recommended to optimize flow rates for your molecule.

#### 9.2 Concentration

Concentration is the reduction of the initial sample volume to the desired final sample volume. If a process volume of 10L is concentrated 10X, then the final sample volume will be 1L. The retained molecule concentration will have increased 10X. Repligen hollow fiber and flat sheet TFF filters reduce the initial sample volume by passing and removing fluid across the membrane while retaining molecules larger than the membrane pore size. When using feed and permeate scales, this reduction is measured by weight and is communicated to the TFF System Software, which will determine when the desired concentration factor has been reached. If the weight stays constant on the feed scale while increasing on the permeate scale, the TFF System recognizes a Constant Feed (or fed-batch) concentration. Constant feed is used when the volume of the feed vessel is less than the starting process volume. Additional feed is pumped by 34 auxiliary pumps or pulled by vacuum into the primary feed vessel, until the volume is reduced enough to fit. Concentration then proceeds normally.

#### 9.3 Diafiltration

Diafiltration is the addition of a desired exchange fluid (often buffer) to the feed material, replenishing the volume removed in the permeate. As small molecules such as salts and other low molecular weight species are removed through the permeate, they are replaced with the salts of the new solvent, resulting in buffer exchange. Diafiltration is measured based on initial process volume at the start of the diafiltration. When the permeate volume increases by the initial process volume, one diafiltration volume (DV) has been added to the initial feed.

The TFF System diafiltration function relies upon feedback from both the feed and permeate scales. The TFF System will add buffer to maintain the weight on the feed scale. When the permeate scale reaches the weight required to meet the desired DV, the system will end the diafiltration .

Determination of the number of diafiltration volumes to use is based on the percentage of exchange that is required for the application and the make-up of the feed. Theoretically, 6 DV are required to exchange 99.7% of the buffer salts, assuming 100% of the buffer components are permeable. TFF processes often use 5 - 7 DVs to reach an acceptable exchange.

# **10. Troubleshooting**

#### **Table 14. Troubleshooting Categories**

| Problem                | Symptom                                                     | Diagnosis                             |                                                      | Remedy                                                                                                    |
|------------------------|-------------------------------------------------------------|---------------------------------------|------------------------------------------------------|----------------------------------------------------------------------------------------------------|
|                        |                                                             | Transducer not ta                     | red                                                  | Tare transducer in KF Comm 2<br>Software                                                                                              |
|                        | Incorrect Readings (ex9.9 psi                               | Malfunctioning or transducer          | ctopus cable or                                      | Replace broken component                                                                                                    |
| Pressure measurement   | <ul><li>&gt;35 psi with no applied pressure)</li></ul>      | Disconnected trar                     | nsducer                                              | Check/re-make connections of<br>cable and transducers                                                                                 |
|                        |                                                             | Transducer conne<br>octopus cable por | cted to incorrect<br>t.                              | Check/confirm labels on octopus<br>cable (Feed, retentate and<br>permeate)                                                            |
|                        |                                                             | Error code presen                     | ted                                                  | Remove/protect from exposure to HVAC vents or excessive airflow                                                                       |
| Scale/Mass Measurement | Scale(s) fails to tare                                      | Scale zero overweight error           |                                                      | Confirm scale pan is properly seated                                                                                                  |
|                        |                                                             |                                       |                                                      | Remove all weight and power-cycle system                                                                                              |
|                        | Scale not reading properly                                  |                                       | Refer to scale User Guide for error code definitions |                                                                                                    |
|                        |                                                             | Pump calibration is off               |                                                      | Recalibrate pump in KFCOMM2                                                                                                    |
| Pump Problems          | Base pump not delivering correct flow rate                  | Tubing under/oversized                |                                                      | Select tubing size to keep<br>operating flow rates in 20-80% of<br>recommended range                                                  |
|                        | Tubing being damaged in pump<br>head (cuts/damage/breakage) | Tubing misaligned in head             |                                                      | Ensure tubing is centered on<br>rollers, restrained in tubing clamps<br>(teeth) on each side of pump head,<br>and slack is eliminated |
|                        |                                                             | Tubing slipping in                    | pump head                                            | Adjust occlusion knob to tighten as needed                                                                                            |
|                        |                                                             |                                       |                                                      |                                                                                                    |

| Problem          | Symptom                                                                                                    | Diagnosis                                                                                                    | Remedy                                                                                                    |
|------------------|----------------------------------------------------------------------------------------------------|----------------------------------------------------------------------------------------------------|----------------------------------------------------------------------------------------------------|
|                  | Auxiliary pumps suddenly run at<br>high speed in CF or D modes                                                                                                    | Operator accidental contact with<br>scales or removal of weight from<br>scales                                                                                             | Avoid contact with scales or<br>manipulation of items on scales<br>at all times during automated<br>process runs.   |
|                  | Auxiliary pump(s) losing connection                                                                                                    | Loose/damaged cable                                                                                                    | Reseat aux pump cable<br>connections on pump and<br>octopus cable ports. Inspect pins.                              |
|                  | Pump not working properly<br>(other)                                                                                                    | Contact your Repligen Account Manager, Technical Support Team or<br>Customer Service for assistance.<br>Refer to pump manufacturer's manual for additional troubleshooting |                                                                                                    |
|                  | Process ends unexpectedly (early<br>or late) in auto mode                                                                                                    | Incorrect holdup volume                                                                                                    | Enter correct values for feed and<br>permeate holdup volumes in<br>recipe and trial settings.                       |
|                  |                                                                                                    | Incorrect Endpoints                                                                                                    | Recalculate and re-enter<br>endpoints in recipe. Confirm<br>holdup volume is utilized in<br>calculation, if needed. |
|                  |                                                                                                    | Operator accidental contact with scales                                                                                                    | Avoid contact with scales or<br>manipulation of items on scales<br>at all times during process runs.                |
| Process Problems | Process with conductivity or UV                                                                                                    | Conductivity/UV crossing target<br>endpoint during startup<br>Zero UV flow cell with starti<br>buffer                                                                      | Flood conductivity sensor with starting buffer                                                                      |
|                  | endpoints ends unexpectedly                                                                                                    |                                                                                                    | Zero UV flow cell with starting<br>buffer                                                                           |
|                  |                                                                                                    | ABV closed unexpectedly or<br>started process closed                                                                                                    | Press Emergency Open button in software (Trial ends) and restart process                                            |
|                  | Pressure spike during recipe execution                                                                                                    |                                                                                                    | Confirm appropriate circulation flow rate for filter size/MWCO.                                                     |
|                  |                                                                                                    | Tubing blockage                                                                                                    | Review flow path and remove<br>any pinches, kinks or undersized<br>fittings.                                        |
| KFCOMM2 Errors   | Data Export Error                                                                                                    | "Undefined" error message during export                                                                                                    | Avoid use of special characters in<br>Trial ID names                                                                |
|                  | Permeate flux data highly erratic                                                                                                    | Data collection rate too fast                                                                                                    | Increase 'Q Permeate Frequency' setting in trial settings                                                           |
|                  | KFCOMM2 errors (other)                                                                                                    | Refer to KFCOMM2 User Guide                                                                                                    | e for additional troubleshooting                                                                                    |
| KFCOMM Errors    | Support for KFCOMM (Excel spreadsheet/macro – based legacy version) is limited as the software has been discontinued. Please consider a software upgrade to KF Comm 2 |                                                                                                    |                                                                                                    |

| Problem                      | Symptom                                                                                                    | Diagnosis                                                                                                    | Remedy                                                                               |
|------------------------------|----------------------------------------------------------------------------------------------------|----------------------------------------------------------------------------------------------------|--------------------------------------------------------------------------------------|
| Additional Technical Support | <ul> <li>There are two technical teams devo</li> <li>Repligen Field Application<br/>process needs and troubl</li> <li>Repligen Field Service Eng<br/>troubleshooting. Contact</li> </ul> | oted to supporting our customers in t<br>ns Scientist (FAS) team is ready to sup<br>eshooting.<br>gineers (FSE) are ready to support you<br>your Repligen account manager for r | he field:<br>port your TFF application and<br>ur TFF equipment needs and<br>eferral. |

# **11. System Maintenance**

The KrosFlo TFF System design is robust and intended for use with other process and lab equipment. The frame, cabinet, and pumps can be cleaned by wiping down surfaces with mild cleaning agents and/or warm water, a damp cloth or lab wipes. The display should be cleaned with computer screen cleaner and computer screen wipes.

All repairs of the system must be performed by a qualified Repligen service engineer. Opening of the system and attempted repair by the user or third party shall void the product warranty.

The KrosFlo TFF Lab System is manufactured in Marlborough, MA, USA.

# **12. General Information**

#### **12.1 Safety Guidelines**

#### Table 15. Warning: Product Use Limitation

| Symbol  | Description                                                                                                    |
|---------|----------------------------------------------------------------------------------------------------|
| Caution | Risk of danger. Consult Operating Instructions for nature of hazard and corrective actions<br>This product is not designed for, nor intended for use in patient-connected applications; including, but not limited<br>to, medical and dental use, and accordingly has not been submitted for FDA approval<br>This product is not designed for, nor intended for use in hazardous duty areas as defined by ATEX or the NEC<br>(National Electrical Code); including, but not limited to use with flammable liquids, consult the factory for products<br>suitable for these types of application |

#### **12.2 System Specifications**

#### 12.2.1 KR2i

#### Table 16. System Pump Output

| Description            | Specifications                                   |
|------------------------|--------------------------------------------------|
| Speed                  | 0.1 to 600 rpm                                   |
| Torque output, Maximum | 180 oz-in (13 kg•cm)<br>540 oz-in Starting       |
| Speed regulation       | Line ±0.1% FS<br>Load ±0.1% FS<br>Drift ±0.1% FS |
| Display                | 128 x 64 LCD w/ LED Backlight                    |
| Pressure Sensor Limits | -9.99 to 75 psi                                  |

# Table 17. System Pump Input

| Description           | Specifications                                          |
|-----------------------|---------------------------------------------------------|
| Supply voltage limits | 90 to 260 V <sub>RMS</sub> @ 50/60 Hz (Universal Input) |
| Current, Maximum      | 2.2A @ 115 VRMS, or 1.1A @ 230 VRMS                     |

#### Table 18. System Pump Construction

| Description            | Weight                                     |
|------------------------|--------------------------------------------|
| Dimensions (L × W × H) | 10.5 in × 8 in × 8 in (267 × 203 × 203 mm) |
| Weight                 | 13 lb. (5.9 kg)                            |
| Enclosure Rating       | IP33                                       |

#### Table 19. System Environment

| Description               | Specifications               |
|---------------------------|------------------------------|
| Temperature, Operating    | 0° to 40°C (32° to 104°F)    |
| Temperature, Storage      | -25° to 65°C (-13° to 149°F) |
| Humidity (non-condensing) | 10% to 90%                   |
| Altitude                  | Less than 2000 m             |
| Pollution Degree          | Pollution Degree 2           |

# Table 20. Compliance

| Descriptions | Specifications                                                     |
|--------------|--------------------------------------------------------------------|
| For ETL Mark | UL 61010-1, CAN/CSA C22.2 No. 61010-1                              |
| For CE Mark  | EN61010-1 (EU Low Voltage Directive)<br>EN61326 (EU EMC Directive) |
| RoHS         | Directive 2011/65/EU                                               |

# 12.2.2 KMPi

#### Table 21. KMPi System Pump Output

| Description            | Specifications                                     |
|------------------------|----------------------------------------------------|
| Speed                  | 0.1 to 650 rpm                                     |
| Torque output, Maximum | 520 oz-in (37.4 kg∙cm)<br>1560 oz-in Starting      |
| Speed regulation       | Line ±0.1% FS<br>Load ±0.1% FS<br>Drift ±0.1% F.S. |
| Display                | 128 x 64 LCD w/ LED Backlight                      |
| Voltage speed          | 0-10V DC @ 1 kΩ min                                |
| Current speed          | 0-10 mA @ 0-600Ω                                   |
| Tach                   | 100 to 6500 Hz, 50% duty cycle, 10 Hz/rpm          |
| Motor running          | N.O. & N.C. contact closure, 1A @ 28V DC           |

# Table 22. System Pump Input

| Description           | Specifications                                           |
|-----------------------|----------------------------------------------------------|
| Supply voltage limits | 90 to 260 Vrms @ 50/60 Hz<br>(Universal Input)           |
| Current, Maximum      | 4.5A @ 115 Vrms, or 2.6A @ 230 Vrms                      |
| START/STOP            | cw/ccw                                                   |
| Voltage               | 0-10V DC @ 10 kΩ<br>±50V common mode range               |
| Current               | 0-20 mA or 4-20 mA @ 250 $\Omega$ ±50V common mode range |

# Table 23. System Construction

| Description                          | Weight                                          |
|--------------------------------------|-------------------------------------------------|
| Dimensions (L $\times$ W $\times$ H) | 17.5 in × 11 in × 13 in<br>(445 × 280 × 330 mm) |
| Weight                               | 40 lb (18 kg)                                   |
| Enclosure Rating                     | NEMA 4X                                         |

#### Table 24. System Environment

| Description                               | Specifications                                                                                |
|-------------------------------------------|-----------------------------------------------------------------------------------------------|
| Temperature, Operating                    | 0° to 40°C (32° to 104°F)                                                                     |
| Temperature, Storage                      | –25° to 65°C (–13° to 149°F)                                                                  |
| Humidity (non-condensing)                 | 10% to 100%                                                                                   |
| Altitude                                  | Less than 2000 m                                                                              |
| Pollution Degree                          | Pollution Degree 3                                                                            |
| Noise Level                               | <70dBa @ 1 meter                                                                              |
| Chemical resistance (stainless steel)     | Exposed material is 316 stainless steel enclosure and hard coat<br>anodized aluminum          |
| Chemical resistance (powder-coated steel) | Exposed material is polyester coated steel enclosure steel and hard<br>coat anodized aluminum |

#### Table 25. Compliance

| Descriptions | Specifications                                                                                                    |
|--------------|----------------------------------------------------------------------------------------------------|
| Conforms to  | ANSI/UL Std 61010-1                                                                                                    |
| Certified to | CAN/CSA Std C22.2 No. 61010-1 This product has been tested to the requirements of CAN/CSA-C22.2 No. 61010-1second edition, including Amendment 1, or a later version of the same standard incorporating the same level of testing requirements |
| For CE Mark  | EN61010-1 (EU Low Voltage Directive)<br>EN61326 (EU EMC Directive)                                                                                                    |

#### **12.3** System Components

#### 12.3.1 Pump Drive, Pump Head, and Integrated Pressure Monitor

The TFF System comes with the Digital Pressure Monitor integrated into the Pump Drive as one unit. The internal microprocessor runs both the Pump and Pressure monitor functions.

#### 12.3.2 Mounting Hardware

The KMPi TFF System comes with the Easy-Load Pump Head that requires no extra hardware to mount. The KR2i TFF System comes with an attached mounting plate for the KR2i Easy-Load Pump Head.

#### 12.3.3 Octopus Cables

The TFF System comes with two Octopus Cables—one with more pins for the Auxiliary Components, and one with fewer connections for use withg the Pressure Transducers. On the back of the TFF System are two Interface ports for the Octopus Cables.

#### 12.4.1 KR2i

#### Table 26. KR2i SYR2-U50 Components

| Component       | Description                             | Ext Qty | Unit of Measure |
|-----------------|-----------------------------------------|---------|-----------------|
| SYR2-U10        | KR2i Drive and stand                    | 1       | EA              |
| ACPC-U10        | 0.625" BPCV and dongle                  | 1       | EA              |
| ACBT-015-S1N    | 15 mL Conical bottom reservoir, 3 port  | 1       | EA              |
| ACBT-050-S1N    | 50 mL Conical bottom reservoir, 4 port  | 1       | EA              |
| ACBT-250-S1N    | 250 mL Conical bottom reservoir, 4 port | 1       | EA              |
| ACBT-500-S1N    | 500 ml Conical bottom reservoir, 4 port | 1       | EA              |
| ACPX-BHC-50     | Bottle holder, conical, 15 – 50 mL      | 1       | EA              |
| ACPX-BHC-500    | Bottle holder, conical, 250 – 500 mL    | 1       | EA              |
| ACR2-SKT        | Starter kit, KR2i                       | 1       | EA              |
| ACPX-CD         | Microkros/Midikros luer accessory kit   | 1       | EA              |
| ACTU-P14-25N    | Pharmapure tubing pack, #14             | 1       | EA              |
| ACTU-P16-25N    | Pharmapure tubing pack, #16             | 1       | EA              |
|                 | KF Systems Surface Pro                  | 1       | EA              |
| 550-13723-001   | KR2i Surface mount                      | 1       | EA              |
| SCL-0020-SCLR   | Schuler scale – 20 kg                   | 2       | EA              |
| KFCOMM2KR2iKMPi | KF Comm 2 Software                      | 1       | EA              |

#### Table 27. KR2i Part Numbers

| Description                       | Part Number                                        |
|-----------------------------------|----------------------------------------------------|
| KR2i TFF System                   | SYR2-XXX (see software/scale specifc part numbers) |
| KF Comm 2 Software                | SYR2-U30                                           |
| KF Comm 2C Software               | SYR2-U40                                           |
| KF Comm 2 Software with 2 scales  | SYR2-U50                                           |
| KF Comm 2C Software with 2 scales | SYR2-U60                                           |

KF Comm Software is offered in two versions. Version 2C is 21CFR Part 11 compliance-capable, has an auditor role, and requires an e-signature for changes. Version 2 can be changed by the user. Part numbers for the KR2i System reflect the choice of software.

#### 12.4.2 KMPi

#### Table 28. KMPi SYM3-U30 Components

| Component | Description                    | Ext Qty | Unit of Measure |
|-----------|--------------------------------|---------|-----------------|
| SYM3-U10  | KMPi DRIVE with octopus cables | 1       | EA              |
| ACM3-STND | KMPi Lab stand                 | 1       | EA              |

# 13. List of TangenX Cassette and Device Studies

- 1. TX1001-POQ-117-R Protein Binding Study
- 2. 10827-19-3528 SC Gamma Cassette & Tubing Assembly Extractables Assessment
- 3. TX1001-POQ-159-R SC Gamma Cassette Robustness Study
- 4. TX1001-POQ-125-R Membrane QC Testing Method Validation
- 5. TX1001-POQ-132-R Cassette QC Testing Method Validation
- 6. TX1001-POQ-164 SC Gamma Cassette Shelf Life Study
- 7. R-TANGENX-190902 Membrane Validation
- 8. PV-TANGENX-220910 Process Validation Report SC Gamma Manufacturing (0.5 5 m<sup>2</sup>)
- 9. PV-TANGENX-230710 Process Validation Report SC Gamma Manufacturing (10 m<sup>2</sup>)

# 14. References

- 1. Class VI Test per USP <88> Includes: Systemic Injection, Intracutaneous Injection, and 7-Day Muscle Implantation.
- ANSI/AAMI/ISO 11137-1. 2006/(R) 2010 & A1:2013 Sterilization of health care products Radiation Part 1: Requirements for development, validation, and routine control of a sterilization process for medical devices.
- 3. ISO/IEC 17025, 2017, General requirements for the competence of testing and calibration laboratories.
- 4. USP 42, NF 37, 2019 <85> Bacterial Endotoxin Test, USP current revision, <161> Medical Devices Bacterial Endotoxin and Pyrogen Tests.
- 5. BPOG Best Practices Guide for Evaluating Leachables Risk from Polymeric Single Use Systems Used in Biopharmaceutical Manufacturing: 2017; Sexton, Aidan W., et.al.
- 6. Standardized Extractables Testing Protocol for Single-Use Systems in Biomanufacturing: 2014; Weibing Ding, Gary Madsen, Ekta Mahajan, Seamus O'Connor, Ken Wong.
- 7. EMA Note for guidance on minimising the risk of transmitting animal spongiform encephalopathy agents via human and veterinary medicinal products (EMA/410/01 rev.3).
- 8. ICH Topic Q3C (R4) Impurities: Guideline for Residual Solvents.

# 15. Index

| Automatic Backpressure Valve |                           |
|------------------------------|---------------------------|
| Auxiliary Pumps              | 27                        |
| Auxiliary Scales             | 27                        |
| Caution                      |                           |
| Components7,                 | 8, 11, 12, 14, 34, 35, 40 |
| Concentration                |                           |
| Constant Feed                | 13                        |
| Danger                       |                           |
| Diafiltration                | 8, 10, 12, 13, 14, 34, 35 |
| I/P Digital Peristaltic Pump |                           |
| Installation                 |                           |
| KR Jr                        |                           |
| KR1                          |                           |
| Maintenance                  |                           |

| Note            | 6, 26, 27, 28, 29 |
|-----------------|-------------------|
| NWP             |                   |
| Parts           | 6, 7, 22, 41      |
| Performance     |                   |
| Precautions     | 6                 |
| Pump Head       |                   |
| Pump Mode       | 8                 |
| Safety          |                   |
| Specifications  |                   |
| ТМР             | 10, 31, 34        |
| Troubleshooting |                   |
| USP             |                   |
| Warning         | 6                 |
|                 |                   |

#### **Customer Service**

Repligen Corporation 41 Seyon Street Waltham, MA, USA 02453

customerserviceUS@repligen.com

(781) 250-0111

# repligen.com

 ${\ensuremath{\mathbb C}}$  2024 Repligen Corporation. All rights reserved. The trademarks mentioned herein are the property of Repligen Corporation and/or its affiliate(s) or their respective owners.

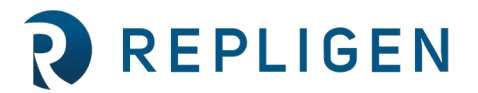